#### 1. 注意事項

「公共施設予約システム」は、インターネット回線を利用しています。 パソコン、スマートフォン、携帯電話から入力・確認ができます。

- 1. 公民館利用の登録について
- ・施設利用の予約をするには、市内五館のいずれかの公民館で事前に利用団体登録(利用者 番号とパスワードの発行)が必要になります。(市民センターの登録とは別です。)
- ・利用者番号(ID)、パスワードについて
   利用者番号: 利用者登録済証に記載されています。
   パスワードの初期値: 代表者の方の電話番号(市内局番から 数字のみ)
   例)042-563-2111⇒5632111 090-1234-5678⇒12345678
   管理には十分お気を付けください。
- ・ログインについて、5回失敗されると、停止中となりログインできなくなります。 ログインできなくなった場合には、公民館にお問い合わせください。
- ・メールアドレスを登録していただくと、当落選のお知らせ、抽選・仮予約受付、仮予約取 消、パスワードを変更した場合などにメールが届きます。便利ですので、ぜひ登録してく ださい。
  - ※ 迷惑メール防止を設定している場合は、「@city.higashiyamato.lg.jp」が届く設定を してください。
- パスワードを忘れた場合、メールアドレス登録をしておくと画面のログイン画面の「パス ワードを忘れた方はこちらから」機能が使えます。
- 2. 利用予約について
- ・利用月の2か月前に使用したい日が確定している場合は、「抽選の申込」ができます。 毎月1日から14日の間に、抽選申込の手続きをするようお願いします。
- ・抽選を申し込まない方や抽選期間後の申込は、「随時予約」を利用してください。
- 予約システムでは、「仮予約」状態で部屋の予約は完了しています。
   ※利用日以前に、公民館の窓口で審査し、許可書を発行できますが、審査後は利用者側からのキャンセルはできません。
- 3. 予約システムを使うには
- ・東大和市ホームページの「公共施設予約システム」からメニューにいけます。
- ・システムの使い方は、画面上のメニュー右端「利用の手引き」にも表示されます。
- ・終了する時は、画面右上のログアウトを選択してください。
- ・サイト読み上げソフトをお使いの方は、トップページ「音声読み上げ用システムはこちら」から
   メニューに入ると、施設空き状況などを読み上げます。
   ※ サイト読み上げソフトは、ご自分で用意していただく必要があります。

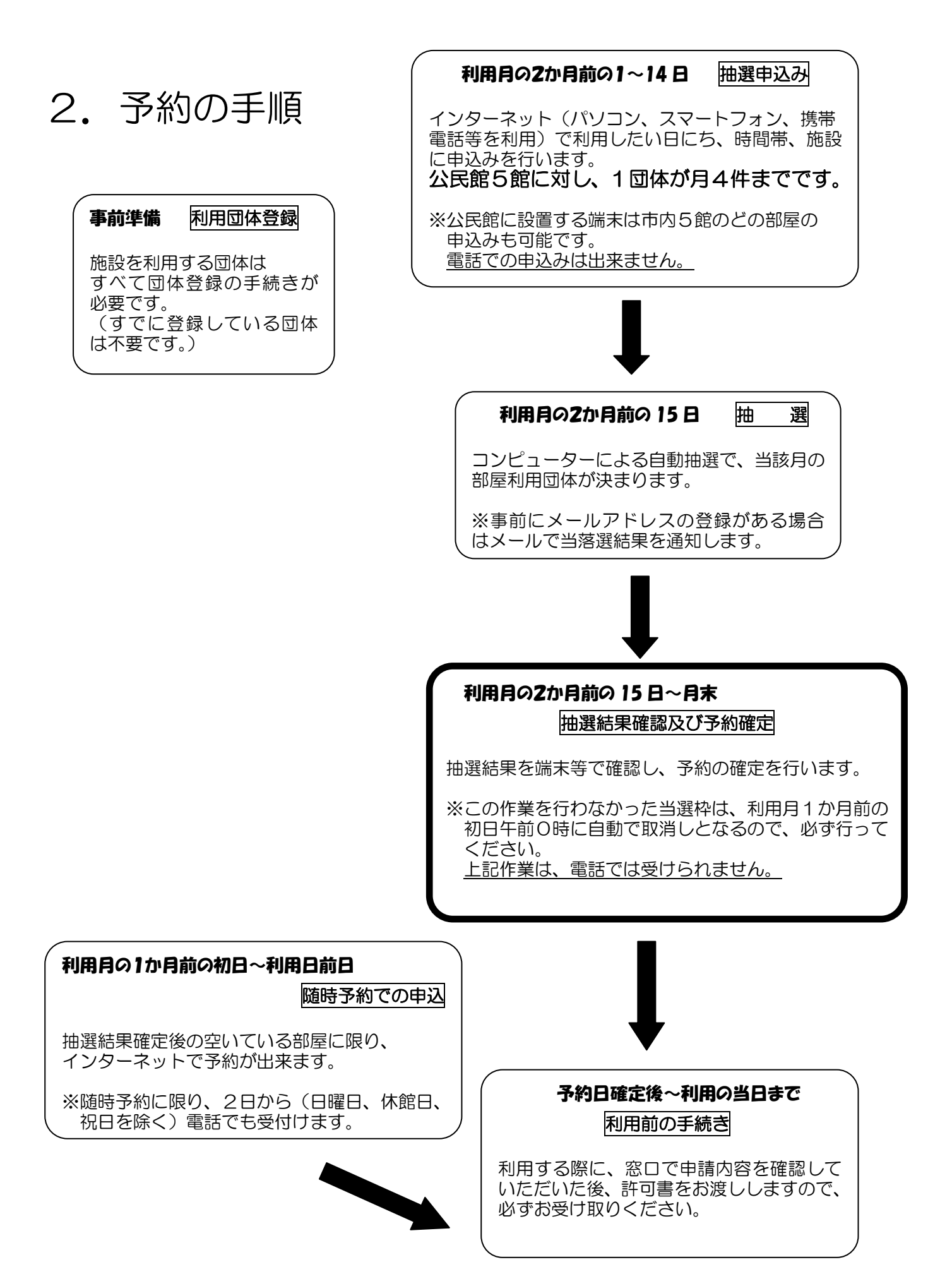

#### 3. 公共施設予約システムの入り方

東大和市のホームページを開いたら、 画面の右側に注目し、下に進めていき ます。

#### https://www.task-asp.net/cu/eg/ykr132209.task

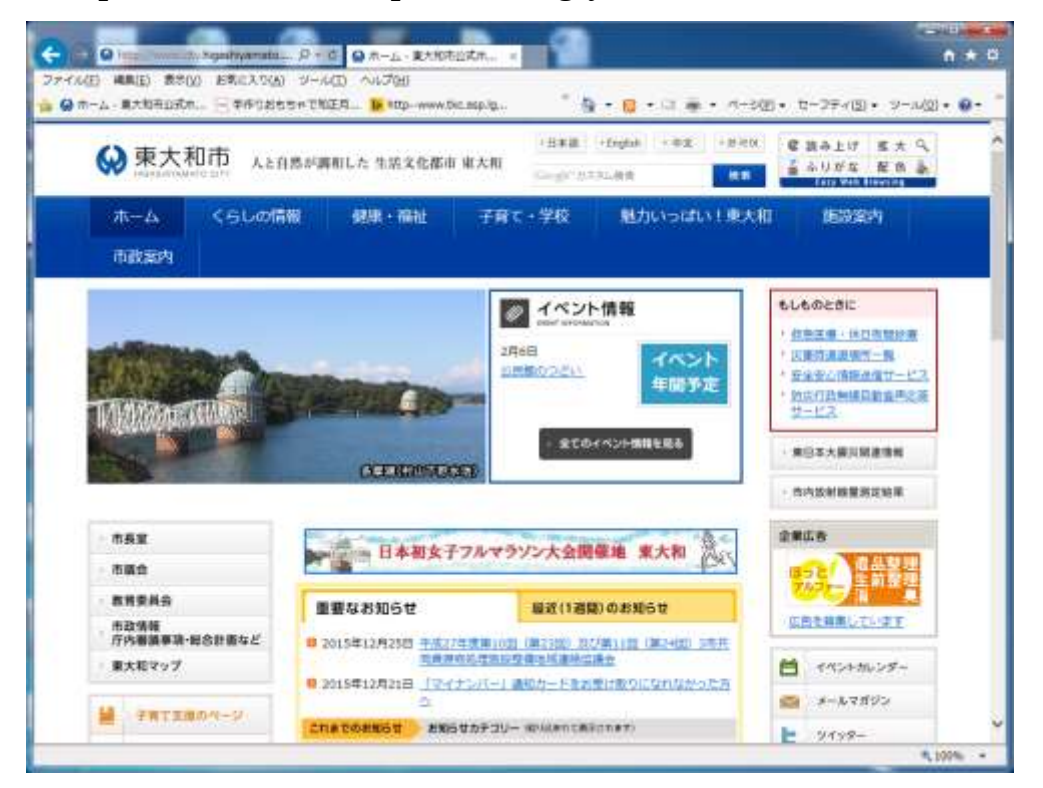

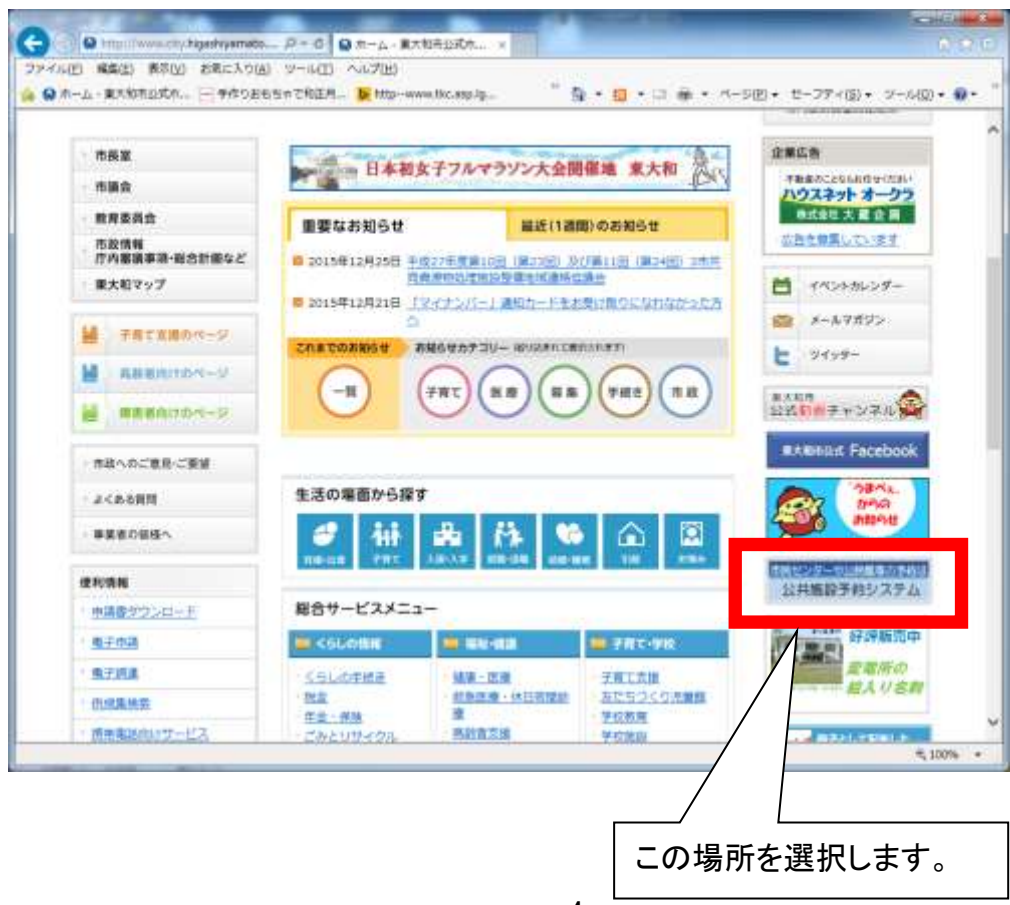

| <ul> <li></li></ul> | to 月・6 日日<br>2(8) ツール(1) へい<br>まちちゃて飛王月 16 | は税税予約システム =<br>プ(出)<br>http:-www.tkc.asp.lg | 1<br>19+ <b>8</b> +≃4              | • M-SEI+ 2-            | い<br>-フティ(S)・ ツール(D)・      |
|---------------------|--------------------------------------------|---------------------------------------------|------------------------------------|------------------------|----------------------------|
| ₩ 東大和市 人            | と自然が調和した 生                                 | 适文化都市 東大和                                   | <日本語 > Ingab + 中文<br>Geogle*カスキレ語言 | - HIG 2 4              | み上げ 拡大 9、<br>リガな 配色 -<br>新 |
| ホーム <6しの<br>市政室内    | 如何 一 一 一 一 一 一 一 一 一 一 一 一 一 一 一 一 一 一 一   | ・福祉 子育て・                                    | 学校 触力いっぱ                           | 5.) ( #0.40            | 崩损案内                       |
| 市長室                 | 市政集内 > 現主                                  | 単語・単語書ジウンロード                                | > 肌主电谱 > 公共物證学的>>                  | 775<br>7               |                            |
| 市の紹介                | 公共施設                                       | <b>登予約システム</b>                              | 2                                  |                        |                            |
| ・組織・巣務案内            | 公共施設署                                      | :内・予約システム(3                                 | (下、予約システム)は、                       | 市民の方がパソ                | コン・スマート                    |
| 市政                  | フォン・<br>第<br>予約を行う                         | )滞電話等を使ってイン<br>ことができるサービス<br>(中3) オスことが可能の  | ッターネットに扱続し、<br>くです。インターネット<br>マオ   | 公共施設の空き状)<br>を使用できる環境1 | 兄の確認・利用の<br>であれば、24時間      |
| 計画                  | 空き状況の                                      | 確認はどなたでも開発                                  | - ツ。<br>[できますが、利用の予!               | 約をお申込みいた)              | どくためには利用                   |
| 射政                  | 者登録が必 ただき、利                                | 豊となります。利用者<br>用者登録を行ってくた                    | i登録がお済みでない方(<br>ささい。               | は予約システム利用              | 身者登録をご覧い                   |
| ・契約・工事              | なお、対象                                      | ・施設は以下の通りです                                 | ۲,                                 |                        |                            |
|                     |                                            | 対象施設                                        | I                                  |                        |                            |
| ウンロード               |                                            | 中央公民館                                       | 面面の一                               | トに准んて                  | ミンチキチ                      |
| * 電子中請              | 公民館                                        | 用创22氏即<br>狭山公尾館                             |                                    |                        | ,0,0,0,0,0                 |
| 電子調速                | 2000/02/201                                | 藏敷公民館                                       |                                    |                        |                            |
| 携帯電話向けサービ           |                                            | 上北台公民館<br>海島橋市民センター                         |                                    |                        |                            |
|                     |                                            | の原本見わたの                                     | -                                  |                        |                            |

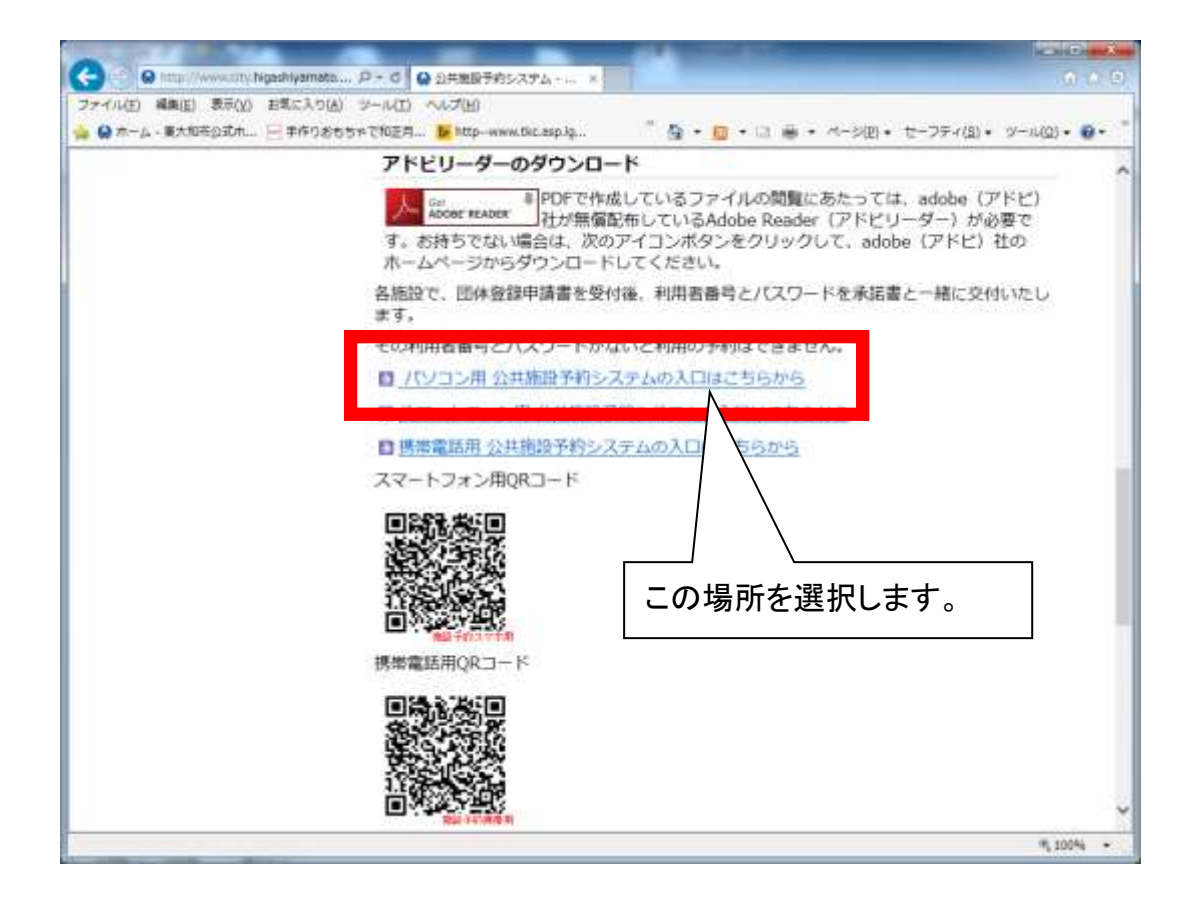

1. 住民側トップメニュー

| 東大和市公共施設                                        | 予約・案内システム                           | <ul> <li>お気に入り</li> <li>ログイン</li> </ul> |
|-------------------------------------------------|-------------------------------------|-----------------------------------------|
| 施設予約トップ                                         | 施設案内・予約 予約の確認                       | 申請書ダウンロード 利用の手引き                        |
|                                                 | 1 × × ·                             | 公共施設案内・<br>予約システムについて                   |
| 施設の案内・予約<br>> Click here<                       | <mark>予約の確認</mark><br>> ©lick here< | 施設の予約を行うには、利用者登<br>録が必要となります。           |
|                                                 |                                     | 7 パスワードの変更                              |
| このシステムは、多くのオンラインショップ そ用で<br>このシステムでは「買い物力ゴ」を「予約 | されている「買い物力ゴ」の仕組みを使用していま<br>んでいます。   | マッ 東大和市 ホームページ                          |
| お知らせ                                            |                                     |                                         |
| 「施設の案内                                          | ・予約」を選択します。                         |                                         |
|                                                 |                                     |                                         |

## 2. 施設の検索方法指定画面

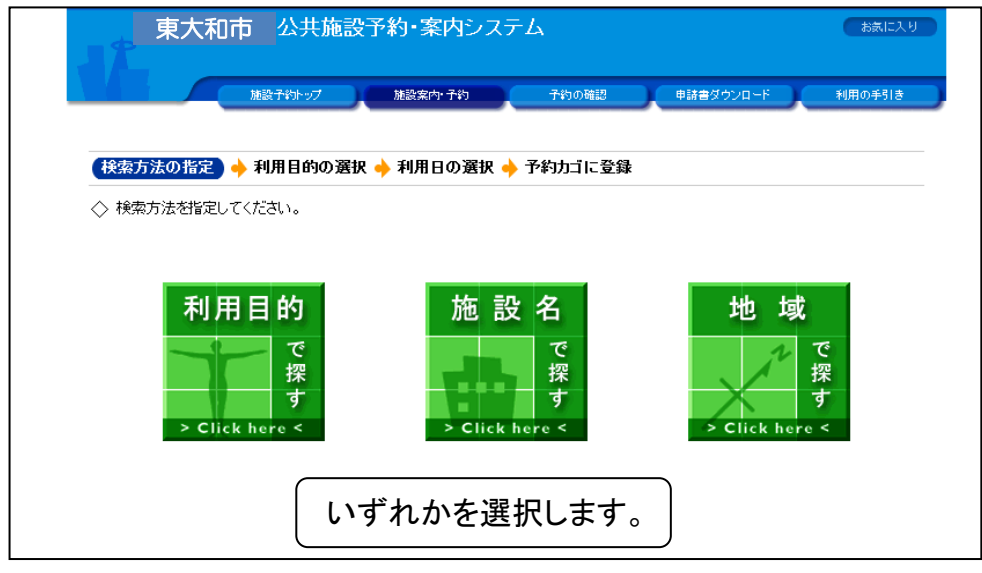

## 3. 施設の選択画面

| 東大和市            | 公共施設予約・案内システム                 | お気に入り                  |
|-----------------|-------------------------------|------------------------|
|                 | 子約トップ 施設案内・子約 子約の確認 申請書ダウンロード | 利用の手引き                 |
|                 |                               |                        |
|                 | ☆の選択) 🔶 利用日の選択 🔶 予約カゴに登録      |                        |
| <> 施設を選択してくたさい。 |                               |                        |
|                 | 施設一覧                          |                        |
| 中央公民館           |                               | Info                   |
| 南街公民館           |                               |                        |
| 狭山公民館           |                               |                        |
| 蔵敷公民館           |                               |                        |
| 上北台公民館          |                               |                        |
|                 | 該当の施設名を選択します。                 | (方法の指定へ戻る)<br>画面の先頭へ戻る |

## 4. 空き状況の確認画面

|                                    |                        |                          |                                      |                    |                    |                | (    | 「抽選      | 受付 | 状況の確認」                                |
|------------------------------------|------------------------|--------------------------|--------------------------------------|--------------------|--------------------|----------------|------|----------|----|---------------------------------------|
| 検索方法の指定 → 施設の選択                    | ↓ ◆ (利用日の              | り選択)→                    | 予約カゴド                                | こ登録                |                    |                |      | 選択し      | ます | ·//////////////////////////////////// |
| ▼ 空き状況の確認 抽油                       | 選受付状況の研                | 韶                        |                                      |                    |                    |                | 子教   | <u> </u> |    |                                       |
| ◇ 現在の施設の空き状況です。<br>利用したい施設のアイコン、まり | は日付をクリッ                | クすると空い                   | ている時間                                | 帯を確認               | ?できま               | <b></b> .      | 申込はあ | りません。    |    |                                       |
| ● 前月へ ● 前週へ ● 前日へ                  | 平成20年 2                | 月23日(土                   | ) 翌日へ                                | 翌週                 |                    | 翌月へ            |      |          |    |                                       |
| 中央公民館                              | <u>2/23</u><br>(土) (日) | 2/25 <u>2/</u><br>(月) (2 | 26<br>( <u>2/27</u><br>( <u>7</u> k) | <u>2/28</u><br>(木) | <u>2/29</u><br>(金) |                |      |          |    |                                       |
| 杰二ル                                | 0                      | <u>ƙ</u>                 |                                      | 0                  | 0                  |                |      |          |    |                                       |
| <u>学習室1</u>                        | 0                      | <u>休館</u>                |                                      | 0                  | 0                  |                |      |          |    |                                       |
| 音楽室                                | 0                      | <u>休館</u>                |                                      | 0                  | 0                  |                |      |          |    |                                       |
| 学習室2                               | 0                      | <u>k</u>                 |                                      | 0                  | 0                  |                |      |          |    |                                       |
| <u>控え室</u>                         | 0                      | <u>休館</u>                |                                      | 0                  | 0                  |                |      |          |    |                                       |
| 創作室                                | 0                      | <u>休館</u>                |                                      | 0                  | 0                  |                |      |          |    |                                       |
| 研修室                                | 0                      | c 💼                      |                                      | 0                  | 0                  |                |      |          |    |                                       |
| 1日空き 🛕 ─部空き 🔀空き                    | 無し 🏫 休館                | 日 🖉予約期                   | 期間外 (                                | <b>論</b> カレン       | ダー                 | <b>上了</b> 詳細情報 |      |          |    |                                       |

#### 5. 抽選受付状況の確認画面

|                                 | 施設予約トップ                               | 施設筹                  | 《内·予約                                                              | 子約の確認                                     | <b>#</b> #                 | 抽ダウンロー       | <del>،</del> ۲ ا | 用の手引き      |                 |
|---------------------------------|---------------------------------------|----------------------|--------------------------------------------------------------------|-------------------------------------------|----------------------------|--------------|------------------|------------|-----------------|
|                                 |                                       |                      |                                                                    |                                           |                            |              |                  |            |                 |
| 検索方法の指定。                        | ▶ 施設の選択 →                             | (利用日の                | 選択 🔶 予                                                             | 約カゴに登録                                    |                            |              |                  |            |                 |
| 空き状況の確認                         | . ▼抽選受(                               | す状況の確                | 22                                                                 |                                           |                            |              | <u>-</u>         | (1)<br>(1) |                 |
|                                 | *】                                    |                      |                                                                    |                                           |                            |              | 1.06             | 575-1      |                 |
| ◇ 筑在の福盛支所<br>抽選申込する抽            | 選単位、施設名のア                             | イコンをクリ・              | ックすると時間                                                            | 帯を確認できま                                   | す。                         |              | 申込はあ             | りません。      |                 |
| 前月へ 🌒 前道                        | 週へ 前日へ 国家                             | 成20年3月               | ╡1日(土)                                                             | 翌日へ 翌辺                                    | へ ) 翌月へ                    |              |                  |            |                 |
| 中中公司统                           | 3/                                    | 1 3/2                | 3/3 3/4                                                            | 3/5 3/6                                   | 3/7                        | nfor         |                  |            |                 |
| 甲央公氏路                           | <u>(</u>                              | <u>i</u> (E)         | (月) <u>(</u> 人)                                                    | 函函                                        | <u>金</u>                   |              |                  |            |                 |
| <u>学習室</u>                      | 抽測                                    | 邕 抽選                 | / 抽選                                                               | 抽選 抽選                                     | 抽選 月間                      | Info         | 抽選申              | いする        | в. <del>1</del> |
|                                 | 抽》                                    | 邂 抽選                 | <b>⊘</b> 抽選                                                        | 抽選 抽選                                     | 抽選 月間                      | Info 🕫       | 「抽選              | を選択        | しまっ             |
| 赤土ル                             |                                       |                      |                                                                    |                                           |                            |              |                  |            |                 |
| <u>ホール</u><br><u>音楽室</u>        |                                       | 醤 抽選                 | 🖉 抽選                                                               | 抽選 抽選                                     | 抽選 月間                      | Info -       |                  |            |                 |
| <u>ホール</u><br>音楽室<br>創作室        |                                       | 围 抽選<br>圖 抽選         | <ul> <li>✓ 抽選</li> <li>✓ 抽選</li> </ul>                             | 抽選 抽選 抽選 抽選                               | 抽選 月間                      | Info<br>Info |                  |            |                 |
| <u>ホール</u><br>音楽室<br>創作室<br>研修室 | · · · · · · · · · · · · · · · · · · · | 選 抽選<br>選 抽選         | <ul> <li>✓ 抽選</li> <li>✓ 抽選</li> <li>✓ 抽選</li> <li>✓ 抽選</li> </ul> | 抽選 抽選<br>抽選 抽選                            | 抽選 月間                      |              |                  |            |                 |
| <u>ホール</u><br>音楽室<br>創作室<br>研修室 | 抽液<br> 抽液<br> 抽液<br> 抽液               | 選 抽選<br>選 抽選<br>選 抽選 | <ul> <li>✓ 抽選</li> <li>✓ 抽選</li> <li>✓ 抽選</li> <li>→ 抽選</li> </ul> | 抽選     抽選       抽選     抽選       抽選     抽選 | 抽選<br>抽選<br>推選<br>指選<br>月間 |              |                  |            |                 |

#### 6. 抽選受付状況の確認画面

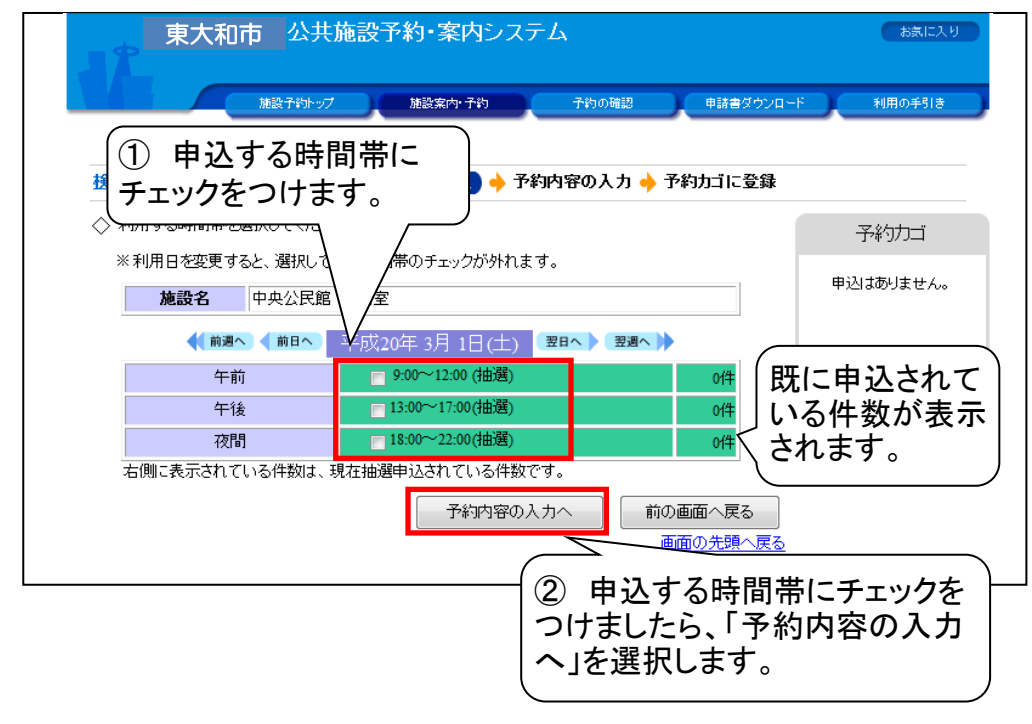

#### 7. ログイン画面

| 東大和市公共施設予約・案内システム               | お気に入り                               |
|---------------------------------|-------------------------------------|
| 施設予約トップ 施設案内・予約 予約の確認 申請書ダウンロ   | 1-ド 利用の手引き                          |
| 利用者IDおよびパスワードを入力し、ログインを押してください。 |                                     |
| >>>利用者ID<br>>>>パスワード            | 〕グループの利用者番号(ID)と<br>ペスワードを入力してください。 |
| <b>ロ</b> ガイン                    |                                     |
| <u>バスワードを忘れた方はこちらから</u>         | ②入力後、「ログイン」を選択します。                  |
| 戻る                              |                                     |

#### 8. 申込内容の入力画面

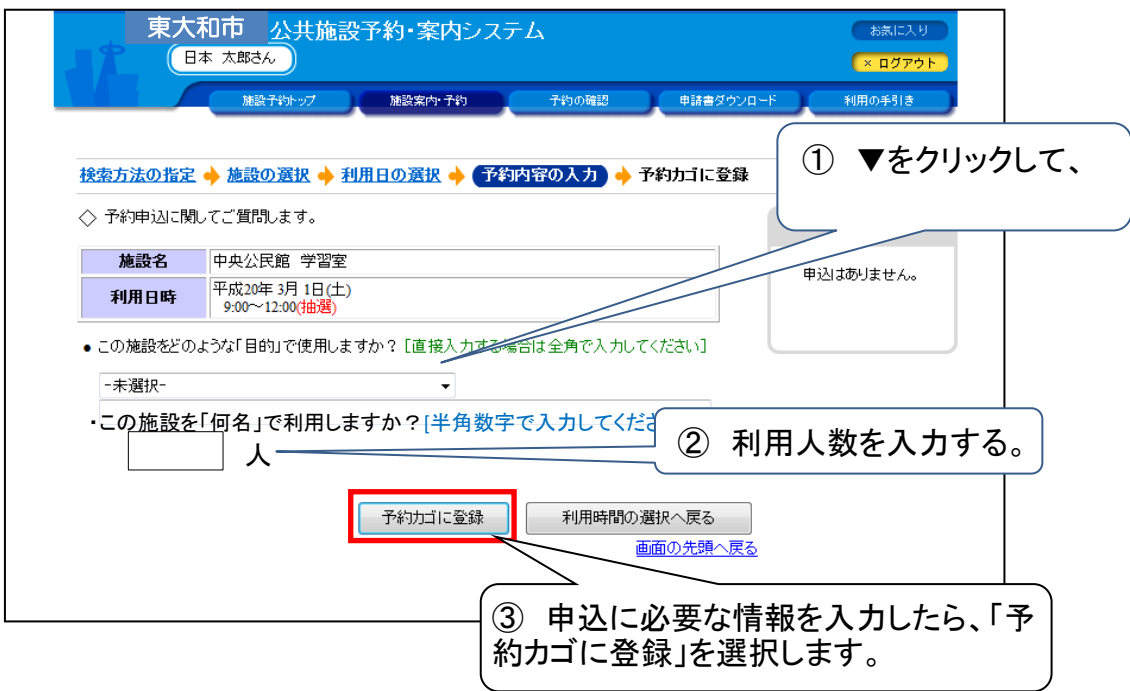

9. 抽選受付状況の確認画面

| 東大和市         公共施設予約・案内システム         お気に入り           日本<太郎さん         (利用者 IDO 有効期限) 平成21年 2月 5日まで × ログアウト           施設予約・ジブ         施設案内・予約         予約の確認         申請書ダウンロード         利用の手引き                   |                      |
|----------------------------------------------------------------------------------------------------|----------------------|
| <u>検索方法の指定</u> ◆ 施設の選択 ◆ 利用日の選択 ◆ 予約カゴに登録<br>空き状況の確認<br>マ 抽選受付状況の確認<br>予約カゴ                                                                                                    | 「予約カゴ」に申し込まれた内容      |
| <ul> <li>◇ 現在の抽選受付状況です。<br/>抽選申込する抽選単位、施設名のアイコンをクリックすると時間帯を確認できます。</li> <li>◆ 前月へ ◆ 前週へ 平成20年 3月 1日(土) 翌日へ 翌週へ ※ 翌月へ ※</li> <li>中央公民館 3/1 3/2 3/3 3/4 3/5 3/6 3/7 (100)<br/>(個別抽選)</li> <li>学習室</li> </ul> |                      |
| ホール<br>予約したい申込の入力が終わったら、「申込<br>「進む」を選択します。<br>創作室<br>通修室<br>通修室<br>通修室<br>通過<br>通過<br>通過<br>通過<br>通過<br>通過<br>通過<br>通過<br>通過<br>通過                                                                         | 込みたい場合は、<br>訳へ戻る」を選択 |

※5から同様の処理を繰り返すと、"予約カゴ"に複数の申込が入ります。

## 10. 予約申込(抽選申込)の確認画面

|     | 東大和                    | 市 公共施設于                    | 予約・案内シス     | テム                |            |           | お気に入り                  |
|-----|------------------------|----------------------------|-------------|-------------------|------------|-----------|------------------------|
| 1   |                        | 太郎さん                       |             | 【利用者100           | )有効期限]平成2  | 1年 2月 5日ま | で × ログアウト              |
|     |                        | 施設予約トップ                    | 施設案内·子約     | 予約の確認             | 申請書ダウ      |           | 利用の手引き                 |
|     |                        |                            |             |                   |            |           |                        |
| 予約  | 的申込確認) 🔶               | 予約申込完了                     |             |                   |            |           |                        |
| ¢ ¦ | 以下の内容で予約<br>9.3.内容に調けが | 陸申し込みます。<br>だけわけ 「予約する」。   | ギタッズ抽してくださ! | <b>`</b>          |            |           |                        |
|     | 思りがある場合は.              | 「申込内容の訂正」ボ                 | タンを押して申込内   | , '。<br>客を訂正してくだる | きし い。      |           |                        |
|     |                        |                            |             |                   |            | 申込内科      | 容の訂正                   |
|     | 1采日小山                  | 3 (個別情報)                   |             |                   |            |           |                        |
|     | 「田田の中」                 |                            |             |                   |            |           |                        |
|     | 利用日時                   | 平成20年3月1日(土)<br>9:00~12:00 |             |                   |            |           |                        |
|     | 施設名                    | 中央公民館 学習室                  |             |                   |            |           |                        |
|     | 利用目的                   | 会議                         |             | 社会教育目的            | 1 非営利      |           |                        |
|     |                        |                            |             | 予約する              | 申认内容の訂正    | 申ì入参      | 中止する                   |
|     |                        |                            |             |                   | 1.2010.001 |           | <u>- エンジ</u><br>)先頭へ戻る |
|     |                        |                            | (+);+/-     |                   |            |           |                        |
|     |                        |                            | 甲込を行        | つ场合、              | 「          | )を        |                        |
|     |                        |                            | し選択しま       | <b>व</b> 。        |            | J         |                        |

11. 予約申込(抽選申込)完了の画面

| 果大礼                     | 市<br><u> 公共施設予約・案内シス</u><br><sup>太郎さん</sup>     | テム<br>【利用者IDの有効期 | 限]平成21年 2月 5日 | お気に入り<br>まで <mark>× ログアウト</mark> |
|-------------------------|-------------------------------------------------|------------------|---------------|----------------------------------|
|                         | 施設予約トップ 施設案内・予約                                 | 予約の確認            | 申請書ダウンロード     | 利用の手引き                           |
|                         |                                                 |                  |               |                                  |
| 予約申込確認 🔶 🍯              | 予約申込完了                                          |                  |               |                                  |
| ◇ 予約申込を受け付け<br>利用日までに施設 | けました。<br>客口にて手続きを行ってください。                       |                  |               |                                  |
| 手続きには受付番                | 号が必要となりますので、受付番号をメモす                            | るか、当画面を印刷してる     | おいてください。      |                                  |
| ※登録済みのメール<br>抽躍結果は「予約/  | ルアドレス宛に抽選申込の受付メールを送付<br>D確認い両面の「中は一覧」で確認できます    | いたしましたのでご確認      | ください。         |                                  |
| 加速結末は「丁が小               | ソ確認」画画の「甲҈∆──見」 (*確認できます。                       |                  |               |                                  |
|                         |                                                 |                  |               | 白間                               |
| 1番目の申う                  | <b>込(個別抽選)</b>                                  |                  |               |                                  |
| 受付番号                    | 07-231                                          |                  |               |                                  |
| 抽選日                     | 平成20年 2月22日(金)                                  |                  |               |                                  |
| 利用日時                    | 平成20年 3月 1日(土)<br>9:00~12:00                    |                  |               |                                  |
| 施設名                     | 中央公民館 学習室                                       |                  |               |                                  |
|                         |                                                 |                  |               |                                  |
| 間合せ先                    | 中央公民館<br>【電話番号】:028-648-1111<br>【住所】:栃木県宇都宮市鶴田町 |                  |               |                                  |
| 問合せ先                    | 中央公民館<br>【電話番号】:028-648-1111<br>【住所】:栃木県宇都宮市鶴田町 | ٤D               | 刷 施設予約トッ      | づへ戻る                             |

### 12. 申込内容の確認・削除

※「予約の確認」画面の「予約申込一覧」で、抽選申込した内容を確認できます。

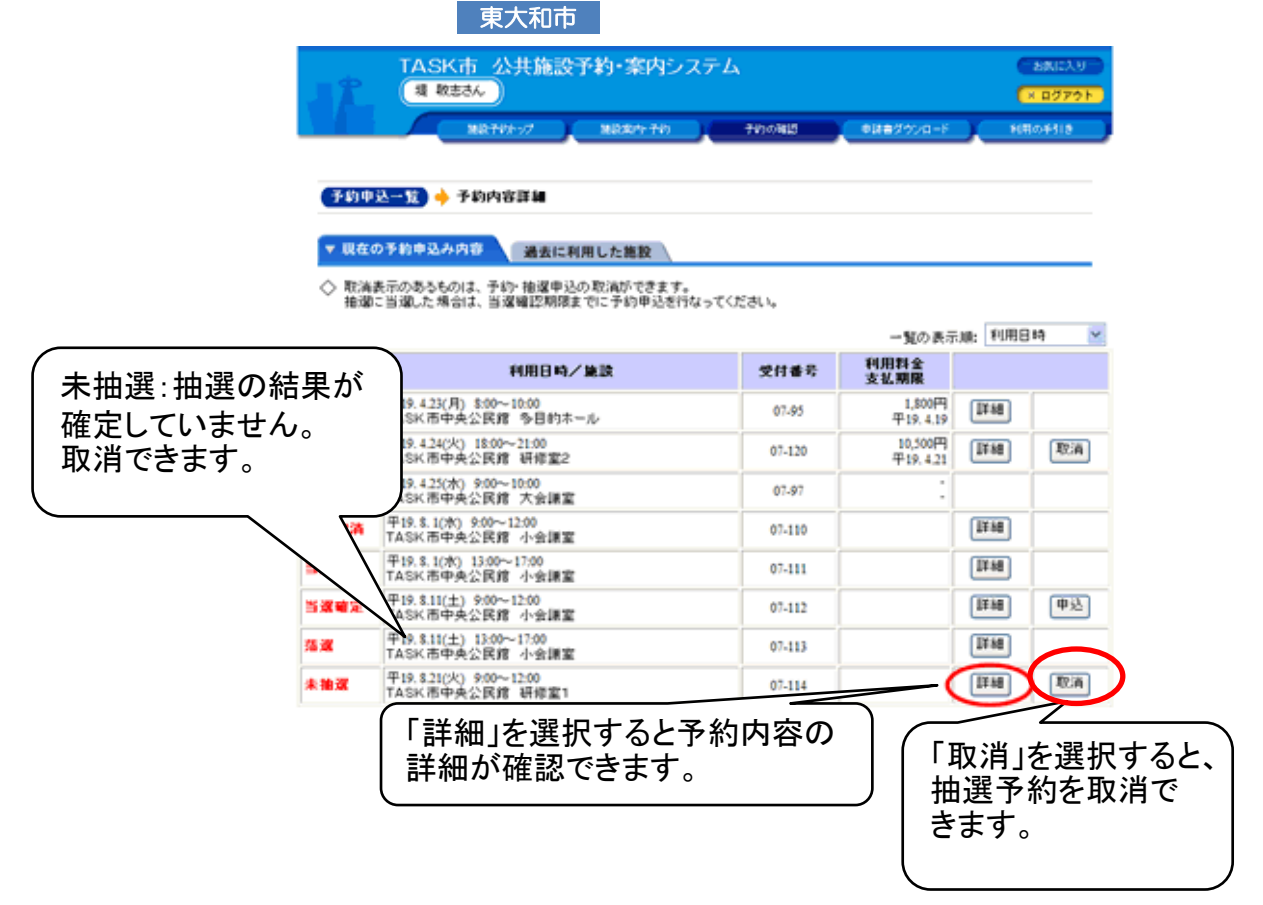

| 東大和     | 市・市公共旅<br>調教をさん                            | 能設予約-案内                                             | システム              |                | お表に入り<br>× ログアウト                                                |
|---------|--------------------------------------------|-----------------------------------------------------|-------------------|----------------|-----------------------------------------------------------------|
|         | MR70+->7                                   | NRR/1-T                                             | n <u>+</u> 10080  | <b>018</b> 90% | 1-F NROF18                                                      |
|         |                                            |                                                     |                   |                |                                                                 |
| 予約申込一覧  | 🔶 (抽選中込内容)                                 | 14                                                  |                   |                |                                                                 |
|         |                                            |                                                     |                   |                |                                                                 |
| ▼ 現在の予約 | 申込み内容 🔡                                    | 表に利用した施設                                            |                   |                |                                                                 |
| > 抽選甲込内 | <b>\$</b>                                  |                                                     |                   |                |                                                                 |
|         |                                            |                                                     |                   |                |                                                                 |
| 状態      | 未抽選                                        | 受付番号                                                | 07-114            | 受付日            | 平成19年4月20日(金)                                                   |
| 施設名     | TASK市中央公民的                                 | 8 研修室1                                              |                   |                |                                                                 |
| 利用日時    | 平成19年8月21日(ジ                               | () 9:00~12:00                                       |                   |                |                                                                 |
| 利用責任者   | 堤 敬志                                       |                                                     |                   |                |                                                                 |
| 利用目的    |                                            |                                                     |                   | 利用人数           |                                                                 |
| 抽選日     | 平成19年4月21日(土                               | t)                                                  |                   | 当渡破欧期限         |                                                                 |
| 間合せ先    | TASK市中央公民的<br>【電話番号】:028-648<br>【住所】:東京都多岸 | 】<br> -2111<br> 市・・・・・・・・・・・・・・・・・・・・・・・・・・・・・・・・・・ |                   |                | 1                                                               |
|         |                                            | │ 確認した<br>│ 選択して                                    | とら[予約申辺<br>こください。 | 込内容へ戻          | [る]を<br><sup>[] 」</sup> [] 「 [] 「 [] 「 [] 「 [] 「 [] 「 [] 「 [] 「 |

# ※抽選申込を取消したい場合

| 東<br>月<br>日<br>日  | 大和市 公共(<br>調整まるん)                         | 施設予約・案内:                  | システム    |                              | ВЖЕХ.9<br>• 8779 р |
|-------------------|-------------------------------------------|---------------------------|---------|------------------------------|--------------------|
|                   | MR745-57                                  | N027-741                  | <b></b> | <ul> <li>National</li> </ul> | 1-F NROF18         |
|                   |                                           |                           |         |                              |                    |
| 予約申込一覧            | 🔶 抽選車込内容                                  | IT M                      |         |                              |                    |
|                   |                                           |                           |         |                              |                    |
| ▼現在の予約            | 申込み内容 🖀                                   | 去に利用した施設                  |         |                              |                    |
| △ 抽漫曲込め           | *                                         |                           |         |                              |                    |
| V 984472017       | •                                         |                           |         |                              |                    |
| 状態                | 未抽選                                       | 受付番号                      | 07-114  | 受付日                          | 平成19年4月20日(金)      |
| 施設名               | TASK市中央公民的                                | 客 研修室1                    |         |                              |                    |
| 利用日時              | 平成19年8月21日()                              | k) 9:00~12:00             |         |                              |                    |
| 利用責任者             | 堤 敬志                                      |                           |         |                              |                    |
| 利用目的              |                                           |                           |         | 利用人数                         |                    |
| 抽選日               | 平成19年4月21日(;                              | ±)                        |         | 当遂確認期限                       |                    |
| 間合せ先              | TASK市中央公民的<br>【電話番号】:028-64<br>【住所】:東京都多角 | 8<br>8-2111<br>■市永山1丁目5番地 |         |                              |                    |
|                   |                                           |                           | te it   | 用込み取扱へ                       | 圣约由这由党人官人          |
|                   |                                           |                           | 10.4    | 14-207-80.8F 1               | 2009/02/10/10/0    |
|                   |                                           |                           |         | 1                            | MURROW AND A DATA  |
|                   |                                           |                           |         | 1                            |                    |
|                   |                                           |                           |         |                              |                    |
| ( <sub>11</sub> , | 。<br>日<br>じ<br>の                          |                           |         | ·+.+ )                       |                    |
| 沺;                | <b>悪甲込の</b> (                             | )期间中な                     | ら、取消で   | です                           |                    |

|                             | 大和市 公共旅<br>戦略きるん                           | ii設予約・案内                  | システム                  |                   | あみに入り     (× ログアクト)   |
|-----------------------------|--------------------------------------------|---------------------------|-----------------------|-------------------|-----------------------|
| 予約申込一覧                      | ₩271/5-97                                  | 1883/171<br>編 🔶 推選中込取     | 2010年1月11日<br>12月1日日日 | •###277/5<br>取清完了 | 1-F NROF118           |
| <ul> <li>人内容をご確認</li> </ul> | 100うえ、取消してくだ                               | 8に利用した施設<br>さい。           |                       |                   |                       |
| 状態                          | 未抽選                                        | 受付番号                      | 07-114                | 受付日               | 平成19年4月20日(金)         |
| 施設名                         | TASK市中央公民的                                 | 8 研修室1                    |                       |                   |                       |
| 利用日時                        | 平成19年8月21日(2                               | () 9:00~12:00             |                       |                   |                       |
| 利用責任者                       | 堤 敬志                                       |                           |                       |                   |                       |
| 利用目的                        |                                            |                           |                       | 利用人数              |                       |
| 抽選日                         | 平成19年4月21日(土                               | t)                        |                       | 当逻辑控制限            |                       |
| 間合せ先                        | TASK市中央公民的<br>【電話番号】:028-643<br>【住所】:東京都多岸 | 8<br>3-2111<br>1市永山1丁目5番地 |                       |                   |                       |
|                             |                                            |                           |                       | 抽躍取消する            | 抽選取済を中止する<br>画面の先隠へ戻る |
|                             | 「抽選                                        | 取消する」る                    | を選択すると                | 取消できま             | す。                    |

| 東大和                     | 市<br>公共施設予約・案内システム<br>基本<br>【19月16080 年始期度】 平式22年 4月30日まで (19月767                                                                                                    |
|-------------------------|----------------------------------------------------------------------------------------------------|
|                         | - NR デジトップ - NR 和本 デジー デジの 新聞 - 中国書ダウンロード - NR の手引き                                                                                                    |
|                         |                                                                                                    |
|                         | 资金投资 化合金化合金 化分子化合金 化分子化合金 化分子化合金 化合金化合金 化合金 |
| 7*)+2-3, <del>-</del> 3 |                                                                                                    |
| ▼現在の予約申込み               | 内容 過去に利用した物数                                                                                                    |
|                         | A ZINTIN UCCER                                                                                                    |
|                         |                                                                                                    |
|                         | information.                                                                                                    |
|                         |                                                                                                    |
|                         | 個進中込の取用を受け行けました。                                                                                                    |
|                         |                                                                                                    |
|                         |                                                                                                    |
|                         |                                                                                                    |
|                         |                                                                                                    |
|                         |                                                                                                    |
|                         |                                                                                                    |
|                         |                                                                                                    |
|                         |                                                                                                    |
|                         |                                                                                                    |
|                         |                                                                                                    |
|                         |                                                                                                    |
|                         |                                                                                                    |
|                         |                                                                                                    |
|                         |                                                                                                    |
|                         |                                                                                                    |
|                         |                                                                                                    |

## 5. セット抽選の申込

(予約カゴに入れるまでは、1部屋の予約と同じです)

※同じ部屋の連続した時間帯利用や同時間帯に2部屋利用を申込む場合

1. 住民側トップメニュー

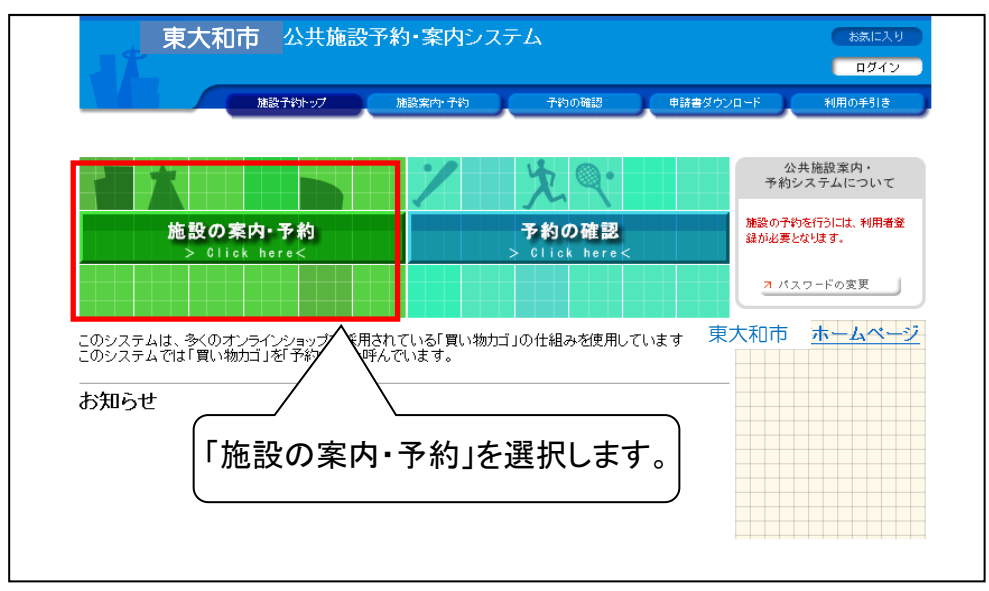

## 2. 施設の検索方法指定画面

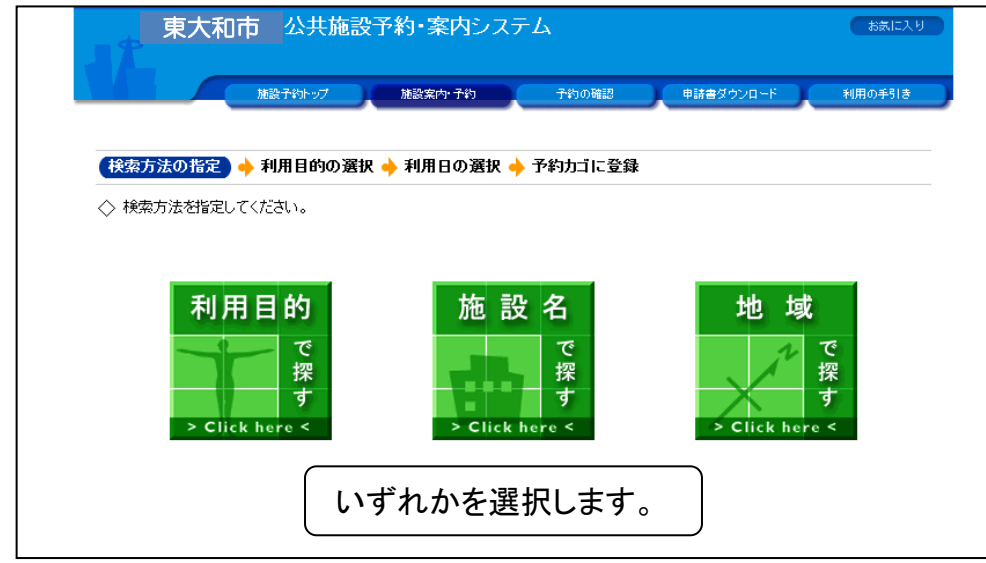

※同じ部屋の連続した時間帯利用や同時間帯に2部屋利用を申込む場合

## 3. 施設の選択画面

| 東大和市公          | 共施設予約・案内システム           | お気に入り         |
|----------------|------------------------|---------------|
| 推設子約           | トップ 施設案内・予約 予約の確認 申請書  | ダウンロード 利用の手引き |
| 検索方法の指定 🔶 施設の  | 選択) 🔶 利用日の選択 🔶 予約カゴに登録 |               |
| > 施設を選択してください。 |                        |               |
|                | 施設一覧                   |               |
| 中央公民館          |                        |               |
| 南街公民館          |                        |               |
| 狭山公民館          |                        |               |
| 蔵敷公民館          |                        | Info          |
| 上北台公民館         |                        |               |
|                |                        | 検索方法の指定へ戻る    |
|                | (<br> 該当の施設名を選択します。    | 画面の先頭へ戻る      |

## 4. 空き状況の確認画面

| 東大和市 公共                              | - 施設予¥3<br>7 ₩<br>- → 〔利用日               | )・案内<br><sub>設案内・予</sub> 왕<br>の選択 | システ<br>ユー<br>・<br>予約 | テム<br>- デ<br>約カゴは | 約の確認      | 力抽選                | ●<br>王<br>受  | ダウンロー            | Ĕ<br>:況の   | ● <sup>おあに</sup><br>利用の手引<br><b>)確認</b> 。 | 入り<br>ま<br>」を |
|--------------------------------------|------------------------------------------|-----------------------------------|----------------------|-------------------|-----------|--------------------|--------------|------------------|------------|-------------------------------------------|---------------|
| ✓ 空き状況の確認 抽読 ◇ 現在の施設の空き状況です。         | <b>養受付状況の</b>                            | 確認一                               |                      |                   |           | 51)(               |              | 7 0              |            |                                           |               |
| 利用したい施設のアイコン、また                      | は日付をクリー                                  | ックすると3                            | 呈いてい                 | る時間               | 帯を確認      | どできま               | ਰ.           |                  | Ψ <i>λ</i> | <u>^</u>  よのりません                          | -0            |
| ●●●●●●●●●●●●●●●●●●●●●●●●●●●●●●●●●●●● | 半成20年                                    | 2月23日                             | (土)<br>2/26          | 翌日へ               | 翌週        |                    | 翌月へ          |                  |            |                                           |               |
| 中央公民館                                | $\frac{2/23}{(\pm)}$ $\frac{2/2}{(\pm)}$ | 4 2/25<br>) (月)                   | <u>2/26</u><br>(火)   | <u>(7k)</u>       | (木)       | <u>2/29</u><br>(金) |              |                  |            |                                           |               |
| 赤ール                                  |                                          | 休館                                | 0                    | 0                 | 0         | 0                  | 月間           | Info             |            |                                           |               |
| ·<br><u>学習室1</u>                     |                                          | 休館                                |                      | 0                 | 0         | 0                  | 月間           | Info 🖬           |            |                                           |               |
| <u>音楽室</u>                           |                                          | 休館                                | 0                    | 0                 | 0         | 0                  | 間            | Info 🖬           |            |                                           |               |
|                                      |                                          |                                   |                      | 0                 | 0         | 0                  | 月間           | Info 🖬           |            |                                           |               |
| <u>控え室</u>                           |                                          | 休館                                |                      | 0                 | 0         | 0                  | 月間           | Info             |            |                                           |               |
|                                      |                                          | 休館                                | 0                    | 0                 | 0         | 0                  | 角間           | Info             |            |                                           |               |
|                                      |                                          | 休館                                |                      |                   |           |                    | 角間           | Info             |            |                                           |               |
| <br> 1日空き 🛕 一部空き 🔀空き;                | 黒し ( <u>藤</u> 田) 休館                      | io 🖉                              | -<br>予約期間            | 」<br>別外 🧯         | 」<br>適力レン | ダー                 | iti (        | 細情報              |            |                                           |               |
|                                      |                                          |                                   |                      |                   | *         | を設の過<br>画面         | 選択へ戻<br>面の先頭 | る<br>へ <u>戻る</u> |            |                                           |               |

※同じ部屋の連続した時間帯利用や同時間帯に2部屋利用を申込む場合

### 5. 抽選受付状況の確認画面

| 東大和市                         | 公共施設予約·案内:                                                        | システム                                          | お気に入り            |      |
|------------------------------|-------------------------------------------------------------------|-----------------------------------------------|------------------|------|
| 加設                           | 「約トップ」 施設案内・予約                                                    | 子約の確認                                         | 申請書ダウンロード 利用の手引き |      |
| 検索方法の指定 🔶 施設(                | )選択 🔶 利用日の選択                                                      | 🔶 予約カゴに登録                                     |                  |      |
| 空き状況の確認                      | ▼抽選受付状況の確認                                                        |                                               | 予約力ゴ             |      |
| ◇ 現在の抽選受付状況です<br>抽選申込する抽選単位、 | -<br>施設名のアイコンをクリックする                                              | と時間帯を確認できます。                                  | 申込はありません。        |      |
| ▲● 前月へ 🚽 前週へ 🚽 前             | 週へ 平成20年3月1日                                                      | (十) 翌日へ 2週へ 2 3                               | 翌月へ              |      |
| 中央公民館                        | 3/1         3/2         3/3           (土)         (日)         (月) | <u>3/4</u> 3/5 <u>3/6</u> 3/7<br>(火)(水)(木)(金) |                  | J    |
| <u> 学習室</u>                  | 抽選 抽選 🖉                                                           | 抽選 抽選 抽選 抽選                                   | 🄤 🖭 抽選申込する       | 日、場所 |
| 杰士ル                          | 抽選 抽選 ⊘                                                           | 抽選 抽選 抽選                                      | ■■「抽選」を選択        | します。 |
| <u>音楽室</u>                   | 抽選 抽選 ⊘                                                           | 抽選 抽選 抽選 抽選                                   |                  |      |
| 創作室                          | 抽選 抽選 ⊘                                                           | 抽選 抽選 抽選                                      |                  |      |
| <u>研修室</u>                   | 抽選 抽選 ⊘                                                           | 抽選 抽選 抽選                                      |                  |      |
| ™ 抽選 ⊘予約期間外 į́               | 直カレンダー 「二日」「詳細情報」                                                 |                                               | -                |      |
|                              |                                                                   | 施設の選                                          | 択へ戻る             |      |
|                              |                                                                   | 画面                                            | <u>の先頭へ戻る</u>    |      |

### 6. 抽選受付状況の確認画面

| 東大和市公共施設                                                           | 設予約・案内シス          | 7L             |                    | お気に入り            |
|--------------------------------------------------------------------|-------------------|----------------|--------------------|------------------|
| 施設予約トップ                                                            | 施設案内·子約           | 子約の確認          | 申請書ダウンロード          | 利用の手引き           |
| ● 申込する時間帯に<br>■ つけます。                                              | チェックを             | 約内容の入力 🔶       | 予約カゴに登録            |                  |
| יישטיש איז איז איז איז איז איז איז איז איז איז                     |                   |                |                    | 予約カゴ             |
| <ul> <li>※利用日を変更すると、選択してい</li> <li>施設名</li> <li>中央公民館 学</li> </ul> | チェックが外れま          | .च.            |                    | 申込はありません。        |
| ◆ 前週へ ◆ 前日へ 平,                                                     | 3,20年3月1日(土)      | 翌日へ 翌週へ        | •                  |                  |
| 午前                                                                 | _ 9:00~12:00 (抽選) |                | 0件 (既(             | こ申込されて           |
| 午後                                                                 |                   |                | 0件 しいる             | る件数が表示           |
| 夜間                                                                 | ■18:00~22:00(抽選)  |                | さオ                 | います。             |
| 右側に表示されている件数は、現在                                                   | 抽選申込されている件数       | です。            |                    |                  |
|                                                                    | 予約内容の             |                | の画面へ戻る<br>画面の先頭へ戻る |                  |
|                                                                    |                   | 申込する日<br>ましたら、 | 時間帯にチ              | ェックをつけ<br>の入力へ」を |
|                                                                    | l                 | 選択します          | ţ.                 |                  |

## 5. セット抽選の申込

(予約カゴに入れるまでは、1部屋の予約と同じです)

※同じ部屋の連続した時間帯利用や同時間帯に2部屋利用を申込む場合

#### 7. ログイン画面

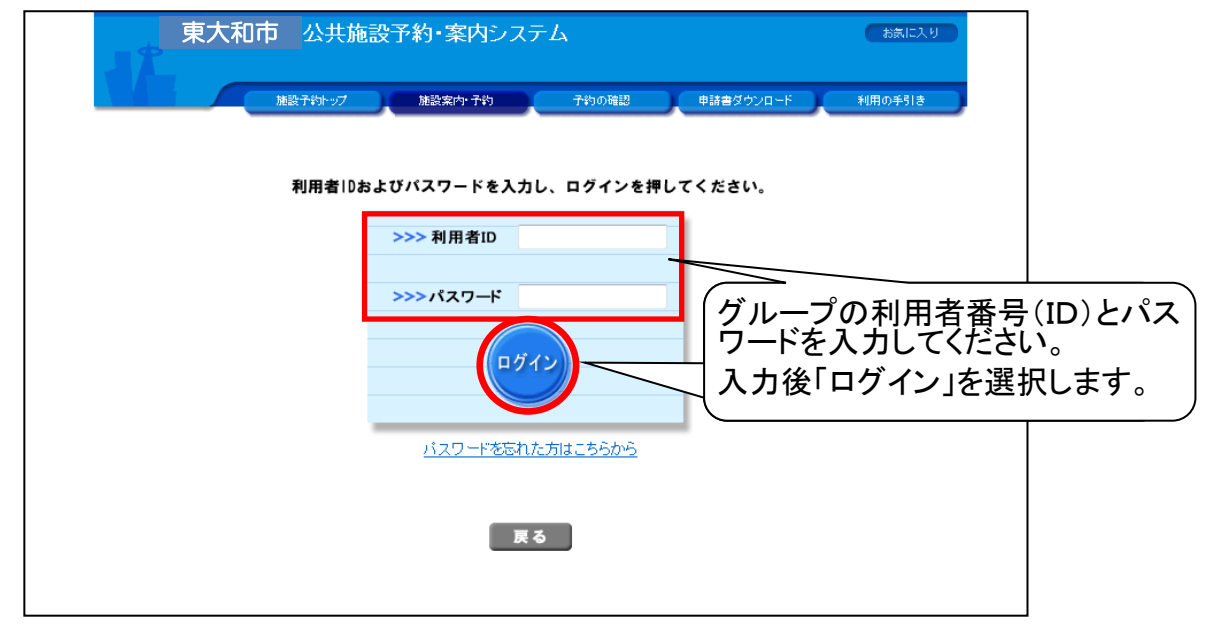

#### 8. 申込内容の入力画面

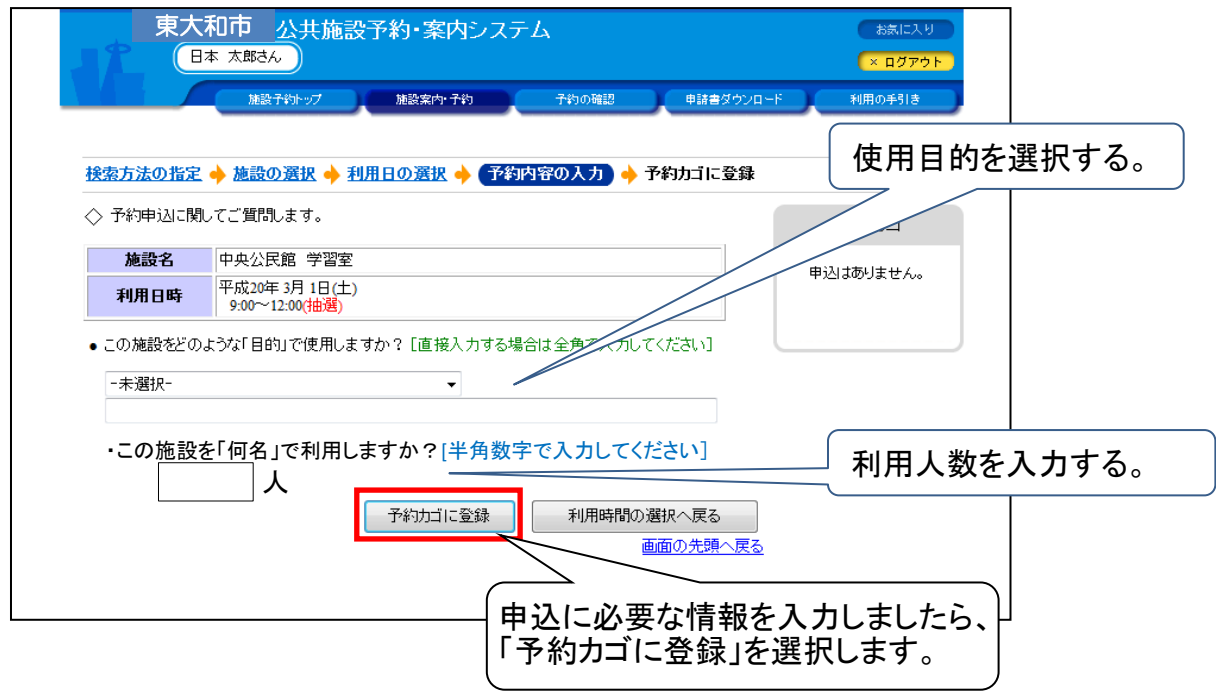

※同じ部屋の連続した時間帯利用や同時間帯に2部屋利用を申込む場合

### 9. 抽選受付状況の確認画面

| 東大和市公司 | は施設予約・案 | 内システム                                                                                                    | 予約の確認                                                                                                    | 申誌書が占い口。                                                   | お気に入り<br>× ログアウト                                                                                                    |                    |
|--------|---------|----------------------------------------------------------------------------------------------------|----------------------------------------------------------------------------------------------------|------------------------------------------------------------|----------------------------------------------------------------------------------------------------|--------------------|
| 推設子的・  |         | <ul> <li>子約</li> <li>ア約カゴ</li> <li>すると時間帯を確</li> <li>日(土) 翌日/</li> <li>3/4 3/5</li> <li>(火) 2日/</li> <li>1曲週</li> <li>1曲週</li> <li>1曲週</li> <li>1曲週</li> <li>1曲週</li> <li>1曲週</li> <li>1曲週</li> <li>1曲週</li> <li>1曲週</li> <li>1曲週</li> <li>1曲週</li> <li>1曲週</li> <li>1曲週</li> </ul> | オł>oの端認       に登録       記できます。       記できます。       3/6       3/6       3/6       1 抽選       抽選       抽選       抽選       抽選       抽選       抽選       抽選       抽選 | 田田本<br>田田本<br>田田本<br>田田<br>田田<br>田田<br>田田<br>田田<br>田田<br>田 | -ド 利用の手引き<br>子称切力ゴ<br><u>》申込内容を確認する</u><br>申込に進む<br>1番目の申込<br>(個別抽選)<br>平成20年3月1日(土)<br>9:00~12:00<br>中央公民館<br>学習室<br>単込に進む | ・<br>1番目の申込み<br>内容 |
|        |         |                                                                                                    | 施設の;                                                                                                    | 選択へ戻る<br><u>面の先頭へ戻る</u>                                    |                                                                                                    |                    |

※5から同様の処理を繰り返すと、"予約カゴ"に複数の申込が入ります。

| 東大和市公                                                                                                    | 共施設予約・案内システ<br>)                                                                                                    | -4                                                                                                    | お気に入り<br>× ログアウト                                                                                       |                |
|----------------------------------------------------------------------------------------------------|----------------------------------------------------------------------------------------------------|----------------------------------------------------------------------------------------------------|----------------------------------------------------------------------------------------------------|----------------|
|                                                                                                    | トップ 施設案内・予約<br>扱 → 【利用日の選択】 → 予≉<br>由選受付状況の確認                                                                                                    | 子約の階部 申請書ダウンロー<br>内力ゴに登録                                                                                       | F NIRO # 51-<br>「申込内<br>選択しま                                                                           | 容を確認する」を<br>す。 |
| ◆ 規理の細選気行れ死です。<br>抽選申込する抽選単位、施設 ◆ 前週へ ◆ 前週へ ◆ 前日へ 中央公民館 学習室 ホール                                                                                                    | <ul> <li>平成20年3月1日(土)</li> <li>3/1 3/2 (月)</li> <li>3/1 (日)</li> <li>3/1 3/2 (月)</li> <li>3/4 (月)</li> <li>3/4 (月)</li> <li>3</li></ul> | 帯を確認できます。<br>翌日へ 至悪へ 至月へ →<br>3/5 3/6 3/7<br>(広) (広) (広)<br>1曲選 1曲選 1曲選 1曲選 111 [10]                           | <u>単中文内容を確認する</u><br>申込に進む<br>1番目の申込<br>(個別抽選)<br>平成20年3月1日(土)<br>9:00~12:00<br>中央公民館<br>学習室<br>2番目の申込 | 1番目の申込<br>み内容  |
| <ul> <li>         音楽室         <ul> <li>             創作室             </li> <li>             研修室         </li> </ul> </li> <li>             ∰画抽選             </li> <li>             ⑦予約期間外             ଲ</li> </ul> | <ul> <li>抽選</li> <li>抽選</li> <li>抽選</li> <li>抽選</li> <li>抽選</li> <li>●</li> <li>抽選</li> <li>●</li> <li>抽選</li> <li>●</li> <li>抽選</li> <li>●</li> <li>抽選</li> <li>●</li> <li>●</li></ul>                                                                                                    | 抽選     抽選     抽選     角面     Info       抽選     抽選     抽選     角面     Info       抽選     抽選     抽選     角面     Info | (個別抽選)<br>平成20年3月1日(土)<br>9:00~12:00<br>中央公民館<br>ホール1<br>申込に進む                                         | 2番目の申込み<br>内容  |
|                                                                                                    |                                                                                                    | 施設の選択へ戻る<br>画面の先頃へ戻る                                                                                           |                                                                                                    |                |

※同じ部屋の連続した時間帯利用や同時間帯に2部屋利用を申込む場合

# 10. 申込に進む ●セット抽選にする

|                                                | - 7 '0                                                                            |                                     |                |           |                  |                     |                   |            |
|------------------------------------------------|-----------------------------------------------------------------------------------|-------------------------------------|----------------|-----------|------------------|---------------------|-------------------|------------|
| 東大和                                            | 市 公共施設予約・3<br><sup>太郎さん</sup>                                                     | 案内システム                              |                |           |                  | お気に入り<br>× ログアウト    |                   |            |
|                                                | 施設予約トップ 施設案                                                                       | ත් 7ති 📑                            | 約の確認           | 申請書ダウン    | 1-F              | 利用の手引き              | ,                 |            |
| 予約カゴの内容確<br>→ 現在予約カゴに登<br>申込内容を確認・<br>申込なすべて取り | 2      ◆ 予約申込確認      ◆ 予約<br>☆されている申込内容です。<br>訂正のうえ、「申込に進む」ボタン<br>消す場合は「予約力」を空にする | 約申込完了<br>>を押して予約申込確<br>ら」ボタンを押してくたる | 認画面にお進る<br>さい。 |           | ット抽選<br>選にす・<br> | にしたし<br>る」を選        | ー<br>う予約の<br>沢します | ヮ「セット<br>。 |
|                                                |                                                                                   | 申込に進む                               | 予約カゴを招         | 1         | 元の画面             | へ戻る                 |                   |            |
| 1番目の申                                          | 込(個別抽選)                                                                           |                                     | セット抽選          | こする       | 詳細の変更            | 取消                  |                   |            |
| 利用日時                                           | 平成20年 3月 1日(土)<br>9:00~12:00                                                      |                                     |                |           |                  |                     |                   |            |
| 施設名                                            | 中央公民館 ホール                                                                         |                                     |                |           |                  |                     |                   |            |
| 利用目的                                           | 会議                                                                                | 行斗                                  | <b>名称</b> 行事   | <b></b> ₿ |                  |                     |                   |            |
| 利用人数                                           | 10人                                                                               | 営利                                  | 11区分 非常        | أ         |                  |                     |                   |            |
| 利用区分                                           | 準備·練習                                                                             |                                     |                |           |                  |                     |                   |            |
| 2番目の申                                          | 込(個別抽選)                                                                           |                                     | セット抽選          | こする [     | 詳細の変更            | 取消                  |                   |            |
| 利用日時                                           | 平成20年 3月 1日(土)<br>9:00~12:00                                                      |                                     |                |           |                  |                     |                   |            |
| 施設名                                            | 中央公民館 音楽室                                                                         |                                     |                |           |                  |                     |                   |            |
| 利用目的                                           | 会議                                                                                |                                     |                |           |                  |                     |                   |            |
|                                                |                                                                                   | 申込に進む                               | 予約力ゴを召         | 習こする      | 元の画面<br>画面の5     | へ戻る<br><u>先頭へ戻る</u> |                   |            |

|              | 東大和市 📝                  | 公共施設予約・第                    | を内システム                   |           | お気に入り          |              |
|--------------|-------------------------|-----------------------------|--------------------------|-----------|----------------|--------------|
| 12           | 日本 太郎さん                 |                             |                          |           | × ログアウト        |              |
|              | Milt                    |                             | カ 予約 - 予                 | 海の確認      | 利田の手引き         |              |
|              | Atlast 1                | - or 22 Albastown           |                          |           | 1000518        |              |
|              |                         |                             |                          |           |                |              |
| 予約カゴの        | )内容確認 🔶 セ               | ット抽選の設定                     |                          |           |                |              |
|              | ま 二 さわ マリ・ス はつぎ         |                             | neta i kalenda kulayenda | + -+      |                |              |
|              | 表示されている抽選<br> 選の判定は、すべう | 理込を1つのセットにして<br>ての申し込みに対して行 | に申し込むことかでき。<br>iわれます。    | £9.       |                |              |
| 当選の:<br>セット抽 | 場合には、セットにし<br>避にする抽選申i入 | 」たすべての申し.                   |                          |           | 5              |              |
|              |                         | セ                           | ツトの基準                    | となる拙選甲込内後 | ¥              |              |
| 3            | 讨象施設                    | 中央公民館                       |                          |           |                |              |
| ●セットの基       | 準となる抽選申込                |                             |                          |           |                |              |
| 3            | 利用日時                    | 平成20年 3月 1日(土)              | 9:00~12:00               |           |                |              |
| 施            | 設内の場所                   | ホール                         |                          |           |                |              |
| ●セットに含       | める抽選申i入                 |                             |                          |           |                |              |
| 選択           |                         | 利用日時                        |                          | 施設内の場所    |                |              |
|              | 平成20年 3月 1日             | (土) 9:00~12:00              | 音楽室                      |           |                |              |
|              |                         |                             |                          |           |                |              |
|              |                         |                             |                          | 変更 3      | する 取消          |              |
|              | <u> </u>                |                             |                          |           | <u>iの先頭へ戻る</u> |              |
| -(1) セ       | ット抽選に                   | :含める申込                      | 。の選択  -                  | / ``      |                |              |
| 欄にチ          | エックをつ                   | けます。                        |                          |           |                |              |
|              |                         |                             |                          | ② セット抽選   | の設定が終れ         | <b>りりました</b> |
|              |                         |                             |                          | 「変更する」をi  | 選択します。         |              |
|              |                         |                             |                          |           |                |              |

※同じ部屋の連続した時間帯利用や同時間帯に2部屋利用を申込む場合

| 32         | 東大和                             | 市 公共施設<br>太郎さん                       | 設予約・案内シス                                 | テム                   |          |        | お気に入り<br>× ログアウト |
|------------|---------------------------------|--------------------------------------|------------------------------------------|----------------------|----------|--------|------------------|
|            |                                 | 施設予約トップ                              | 施設案内·予約                                  | 子約の確認                | 申請書ダウン   | 'а-F   | 利用の手引き           |
| <b>予約力</b> | ゴの内容確認                          |                                      | 確認 🔶 予約申込完了                              |                      |          |        |                  |
| ✓ 現在<br>申込 | 」「本り」コに豆<br>」内容を確認・調<br>をすべて取り〉 | 録るれている中区/<br>訂正のうえ、「申込 <br>消す場合は「予約力 | nacly。<br>こ進む」ボタンを押して予約<br>ローを空にする」ボタンを押 | 約申込確認画面に。<br>してください。 | お進みください。 |        |                  |
|            |                                 | $\frown$                             | 申込に進む                                    | む 予約力:               | ゴを空にする   | 一元の画   | 面へ戻る             |
| 1          | 番目の申う                           | 込 (セット抽選                             | D)                                       |                      |          | セット抽選の | )変更              |
|            | 施設名                             | 中央公民館                                |                                          |                      |          |        |                  |
| Ħ          | 利用日時                            | 平成20年 3月 1日<br>9:00~12:00            |                                          | こで確認                 |          |        |                  |
| 施言         | 設内の場所                           | ホール                                  |                                          |                      |          |        |                  |
| ¥          | 利用目的                            | 会議                                   |                                          | 行事名称                 | 行事       |        |                  |
| Ŧ          | 利用人数                            | 10人                                  |                                          | 営利区分                 | 非営利      |        |                  |
| ¥          | 利用区分                            | 準備·練習                                |                                          |                      |          |        |                  |
|            |                                 |                                      |                                          |                      |          | 詳細の変更  | [ 取消             |
| Ħ          | 间用日時                            | 平成20年 3月 1日<br>9:00~12:00            | 、セット抽選の                                  | 申込にな                 | いている     | ことを研   | 寉認し、             |
| 施言         | 設内の場所                           | 音楽室                                  | 「申込に進む                                   | 」を選択                 | します。     |        |                  |
| ¥          | 利用目的                            | 会議                                   | $\underline{\qquad}$                     |                      |          |        |                  |
|            |                                 |                                      |                                          |                      |          | 詳細の変更  | 取消               |
|            |                                 |                                      | 申込に進む                                    | む 予約カ:               | ゴを空にする   | 一元の画   | 面へ戻る             |

| 東ノ                 | て和市 公                                                              | ─共施設予約・<br>)             | 案内システ              | -7<br>-       |         |             | お気に入り<br>× ログアウト     |
|--------------------|--------------------------------------------------------------------|--------------------------|--------------------|---------------|---------|-------------|----------------------|
|                    | 施設子約                                                               | トップ 施設第                  | i内·予約              | 予約の確認         | 申請書ダウ:  | /a-F        | 利用の手引き               |
|                    |                                                                    |                          |                    |               |         |             |                      |
| 予約カゴの内容            | 7確認 🔶 予                                                            | )申込確認 🔶 予                | 約申込完了              |               |         |             |                      |
| ◇ 以下の内容            | で予約を申し込み                                                           | みます。                     |                    |               |         |             |                      |
| ▲ 申込内容に割<br>誤りがある場 | 影りがなければ、<br>合は、「申込内 <sup>S</sup>                                   | 「予約する」ボタンを<br>容の訂正」ボタンを押 | 押してください。<br>して申込内容 | 。<br>結T正してくださ | l)。     |             |                      |
|                    |                                                                    |                          |                    |               |         | 申认内容        | Ø.≣TFF               |
|                    |                                                                    |                          |                    |               |         |             | ****                 |
| 1番目の               | )申込 (セッ                                                            | ト抽選)                     |                    |               |         |             |                      |
| 施設名                | 中央公民                                                               | 館                        |                    |               |         |             |                      |
| 利用日間               | ₩ 平成20年<br>9:00~12                                                 | 3月1日(土)<br>2:00          |                    |               |         |             |                      |
| 施設内の場              | <b>島所</b> ホール                                                      |                          |                    |               |         |             |                      |
| 利用目的               | り 会議                                                               |                          |                    | 行事名称          | 行事      |             |                      |
| 利用人数               | <b>X</b> 10人                                                       |                          |                    | 営利区分          | 非営利     |             |                      |
| 利用区分               | ♪ 単備・練習                                                            | §                        |                    |               |         |             |                      |
| 利用日時               | ₩<br>₩<br>₩<br>₩<br>₩<br>₩<br>₩<br>₩<br>₩<br>₩<br>₩<br>₩<br>₩<br>₩ | 3月1日(土)<br>2:00          |                    |               |         |             |                      |
| 施設内の均              | <b>島所</b> 音楽室                                                      |                          |                    | ۲·            | 予約する_   | を選択         | します。                 |
| 利用目的               | り 会議                                                               |                          |                    |               |         |             | )                    |
|                    |                                                                    |                          | 予約                 | গ্রিবর 🛛      | 申込内容の訂正 | 申込を4<br>画面の | <u>ッ止する</u><br>先頭へ戻る |

※同じ部屋の連続した時間帯利用や同時間帯に2部屋利用を申込む場合

### 11. 予約申込(抽選申込)完了画面

| 東大和                    | <b>市 公共施設</b>                              | 予約・案内シス                    | ታሪ        |         |                   | お気に入り                                  |     |
|------------------------|--------------------------------------------|----------------------------|-----------|---------|-------------------|----------------------------------------|-----|
|                        | 太郎さん                                       |                            |           |         |                   | × ログアウト                                |     |
|                        | 施設予約トップ                                    | 施設案内·子約                    | 予約の確認     |         | ダウンロード            | 利用の手引き                                 | )   |
|                        |                                            |                            |           |         |                   |                                        |     |
| 予約カゴの内容確認              | 🛛 🔶 予約申込確認                                 | 🔶 予約申込完了                   |           |         |                   |                                        |     |
| ◇ 予約申込を受けた<br>利用日までに施設 | tけました。A<br>窓口にて手続きを行っ                      | ってください。目                   |           |         | + 9- <b>1</b> , _ |                                        |     |
| 手続きには受付補               | きちか必要となります(                                | )で、受付番号をメモす                | るか、当画面を印刷 | しておいてく  | reative C         |                                        |     |
| ※ 登録済みのメー<br>抽選結果は「予約  | ・ルアドレス宛に抽選申<br>の確認」画面の「申込・                 | I込の受付メールを送付<br>一覧」で確認できます。 | いたしましたのでこ | 「確認ください | •                 |                                        |     |
|                        |                                            |                            |           |         |                   | (CDRI)                                 |     |
|                        |                                            |                            |           |         |                   | Linkb.1                                |     |
| 1番目の申                  | 込(セット抽選)                                   |                            |           |         |                   |                                        |     |
| 受付番号                   | 07-206                                     |                            |           |         |                   |                                        |     |
| 抽選日                    | 平成20年2月22日(金                               | E)                         |           |         |                   |                                        |     |
| 施設名                    | 中央公民館                                      |                            |           |         |                   |                                        |     |
|                        | 1.平成20年3月1日(                               | 土) ホール                     |           | 由いい     | た内容7              | が表示さ∤                                  | ז 🛨 |
| セット情報                  | 9:00~12:00<br>2.平成20年 3月 1日(<br>9:00~12:00 | 土) 音楽室                     |           |         |                   | 5- <b>X</b> -X-C4                      |     |
| 問合せ先                   | 中央公民館<br>【電話番号】:028-648<br>【住所】:栃木県宇都      | -1111<br>宮市鶴田町             |           |         |                   |                                        |     |
|                        |                                            |                            |           |         |                   |                                        |     |
|                        |                                            |                            |           | EDBU    |                   | 「一一一一一一一一一一一一一一一一一一一一一一一一一一一一一一一一一一一一一 |     |
|                        |                                            |                            |           | EDEI    | 施設予約トッ            | ッブへ戻る<br>前の先頭へ戻る                       |     |

#### 12. 申込内容の確認・削除

P11 「抽選の申込み」の手順12. 申込内容の確認・削除 をご覧ください。

## 6. 抽選後の当選確定(仮予約の申込)※月末までに行う処理

※使用する場合は、この操作を行わないと、当選は無効になります。 1. 住民側トップメニュー

|                                |                                     | 1 4 0.                              | 公共施設案内・                      |
|--------------------------------|-------------------------------------|-------------------------------------|------------------------------|
| 施設(<br>> 0                     | の案内・予約<br>lick here<                | <mark>予約の確認</mark><br>> Click here< | 施設の予約を行うには、利用者<br>録が必要となります。 |
|                                |                                     |                                     | 7 パスワードの変更                   |
| このシステムは、多く(<br>このシステムでは「買!<br> | Dオンラインショップで採用され<br>い物カゴ」を「予約カゴ」と呼んて | ている「買し」、」の仕組みを使用してい。<br>でいます。       | ます。 東大和市 <u>ホームペー</u>        |
| <sup>お知らせ</sup> 「              | 予約の確認」                              | を選択します。                             |                              |

#### 2. ログイン画面

| 東大和市公共施設予約・案内システム            | お表に入り                               |
|------------------------------|-------------------------------------|
| 施設予約ップ 施設案件予約 予約の確認 申録       | <b>油</b> ダウンロード 利用の手引き              |
| 利用者IDおよびバスワードを入力し、ログインを押してくオ | どさい。                                |
| >>>>利用者ID<br>>>>>パスワード       | ✓ ① 団体の利用者番号(ID)とパ<br>↓ スワードを入力します。 |
|                              |                                     |
| バスワードを忘れた方はこちらから             | ~<br>2②入力後、「ログイン」を選択します。            |
| 戻る                           |                                     |

抽選結果確認後、以下の処理を行ってください。

当選確定...

・使用する場合は、申込して仮予約にしてください。 当選確認期間中に申込をしないと「当選取消」となり、 その申込は無効となります。

・使用しない場合は、処理することはありません。

落選…処理することはありません。

# 6. 抽選後の当選確定(仮予約の申込)※月末までに行う処理

## 3. 予約状況一覧画面

|                                               | 施設子約トップ 施設案内・子約                                                                                                    | 予約の確認                                                                    | 申請書ダウンロード                                            | 利                                                                                          | 用の手引き                        |             |                                                   |              |
|-----------------------------------------------|----------------------------------------------------------------------------------------------------|--------------------------------------------------------------------------|------------------------------------------------------|--------------------------------------------------------------------------------------------|------------------------------|-------------|---------------------------------------------------|--------------|
|                                               |                                                                                                    |                                                                          |                                                      |                                                                                            |                              | ·           |                                                   |              |
| 予約申订                                          | 入一覧 🖕 予約内容詳細                                                                                                    |                                                                          |                                                      |                                                                                            |                              |             |                                                   |              |
|                                               |                                                                                                    |                                                                          |                                                      |                                                                                            |                              |             |                                                   |              |
| ▼現在の                                          | D予約申込み内容 過去に利用した施設                                                                                                    |                                                                          |                                                      |                                                                                            |                              |             |                                                   |              |
| ◇ 取消表                                         | を示のあるものは、予約・抽選申込の取消ができます。                                                                                                    |                                                                          |                                                      |                                                                                            |                              |             |                                                   |              |
| ──抽選                                          | に当選した場合は、当選確認期限までに予約申込を行なって                                                                                                    | てください。                                                                   |                                                      |                                                                                            |                              |             |                                                   |              |
|                                               |                                                                                                    |                                                                          |                                                      |                                                                                            |                              | 1           |                                                   |              |
|                                               |                                                                                                    |                                                                          | 一覧の表示』                                               | 順: 利用E                                                                                     | ∃時 ▼                         |             |                                                   |              |
| 受付状況                                          | 利用日時/施設                                                                                                    | 受付番号                                                                     | 一覧の表示<br>利用料金<br>支払期限                                | 順: 村用日                                                                                     | ∃時 ▼<br>                     |             |                                                   |              |
| 受付状況<br>本予約                                   | <b>利用日時/施設</b><br>平20.1.31(木) 9:00~11:00<br>スポーツセンター 第1(体育室(半面A)                                                                                                    | <b>受付番号</b><br>07-219                                                    | 一覧の表示<br>利用料金<br>支払期限<br>7,200円<br>-                 | 頁: 利用E                                                                                     | <sup>⊪</sup><br>使用す          | する場         | 合は、                                               | 当選した         |
| 受付状況<br>本予約<br>仮予約                            | 利用日時/施設<br>平20.1.31(木) 9:00~11:00<br>スポーツセンター 第1体育室(半面A)<br>平20.1.31(木) 13:00~17:00<br>中央公民館 音楽室                                                                                                    | 受付番号           07-219           07-204                                   | 一覧の表示』<br>利用料金<br>支払期限<br>7,200円<br>-<br>-           | 頁: 利用<br>言詳細<br>言詳細                                                                        | <sup>⊪</sup> ・<br>使用す<br>データ | する場<br>2の「E | 合は、<br>申込」を                                       | 当選した<br>選択しま |
| 受付状況<br>本予約<br>仮予約<br>仮予約                     | 利用日時/施設           平20.1.31(木) 9:00~11:00           スポーツセンター第1体育室(半面A)           平20.1.31(木) 13:00~17:00           中央公民館 音楽室           平20.1.31(木)から           平20.2.1(金)まで           スポーツセンター 第1体育室(全面)・他                                                                                                    | 受付番号           07-219           07-204           07-221                  | 覧の表示JI<br>利用料金<br>支払期限<br>7,200円<br>-<br>-<br>-<br>- | 頁: 木川用 E<br>言羊細<br>言羊細<br>言羊細                                                              | <sub>時</sub> ・<br>使用す<br>データ | する場での「日     | 合は、<br>申込」を                                       | 当選した<br>選択しま |
| 受付状況       本予約       仮予約       仮予約       当選確定 | 利用日時/施設           平20.1.31(木) 9:00~11:00           スポーツセンター第1体育室(半面A)           平20.1.31(木) 13:00~17:00           中央公民館 音楽室           平20.1.31(木)から           平20.2.1(金)まで           スポーツセンター           第1体育室(全面)・他           平20.2.1(金)をで           スポーツセンター           第1本育室(全面)・他           平20.2.1(金) 9:00~12:00           中央公民館           音楽室 | 受付番号           07-219           07-204           07-221           07-293 | 覧の表示JI<br>利用料金<br>支払期限<br>7,200円<br>-<br>-           | 頁: ★川用 E<br>副本<br>「<br>副本<br>二<br>二<br>二<br>二<br>二<br>二<br>二<br>二<br>二<br>二<br>二<br>二<br>二 | <sup>時</sup> ・<br>使用す<br>データ | する場での「日     | <br>  合は、<br>  <br>  <br>  <br>  <br>  <br>  <br> | 当選した<br>選択しま |

## 4. 利用申込確認画面

| 予約申込一覧。  | 🔶 抽選申込内容詳細                                                                                                    | 🖩 🔶 利用申込確認 | 🔶 利用申込完了 |        |                       |
|----------|----------------------------------------------------------------------------------------------------|------------|----------|--------|-----------------------|
|          |                                                                                                    |            |          |        |                       |
| ▼ 現在の予約申 | 国立 ひんしょう しょうしょう しょう | に利用した施設    |          |        |                       |
| ◇ 内容を確認の | うえ、予約申込してくだ                                                                                                    | ださい。       |          |        |                       |
| 状態       | 当選確定                                                                                                    | 受付番号       | 07-193   | 受付日    | 平成20年1月22日(火)         |
| 施設名      | 中央公民館 音楽室                                                                                                    | 5.178      |          | A.116  | 1.1.4.1.1.0.1.0.0.0.0 |
| 利用日時     | 平成20年2月1日(金)                                                                                                    | 9:00~12:00 |          |        |                       |
| 利用責任者    | 日本 太郎                                                                                                    |            |          |        |                       |
| 利用目的     | 会議                                                                                                    |            |          |        |                       |
| 行事名称     |                                                                                                    |            | 利用人数     |        |                       |
|          | 1                                                                                                    |            |          |        |                       |
|          |                                                                                                    |            | _        |        |                       |
|          |                                                                                                    |            |          | 利用申込する | 利用申込を中止する             |
|          |                                                                                                    |            |          | $\sim$ | 画面の先頭へ原               |
|          |                                                                                                    |            |          |        | <u> </u>              |

# 6. 抽選後の当選確定(仮予約の申込)※月末までに行う処理

## 5. 予約申込確認画面

| 本太郎さん          | 設す約・条内ン                                                                                                    | ステム                                                                                                    |                                                                                                    |                                                                                                    | お気に入り<br>× ログアウト                                                                                                    |
|----------------|----------------------------------------------------------------------------------------------------|----------------------------------------------------------------------------------------------------|----------------------------------------------------------------------------------------------------|----------------------------------------------------------------------------------------------------|----------------------------------------------------------------------------------------------------|
| 施設予約トップ        | 施設案内·予約                                                                                                    | 予約の確認                                                                                                    | 申請書ダウ:                                                                                                    | VA-F                                                                                                    | 利用の手引き                                                                                                    |
|                |                                                                                                    |                                                                                                    |                                                                                                    |                                                                                                    |                                                                                                    |
| 抽選申込内容詳編       | 🖩 🔶 利用申込確認                                                                                                    | 🔶 利用申込完了                                                                                                  |                                                                                                    |                                                                                                    |                                                                                                    |
|                |                                                                                                    |                                                                                                    |                                                                                                    |                                                                                                    |                                                                                                    |
| 込み内容 過去        | に利用した施設                                                                                                    |                                                                                                    |                                                                                                    |                                                                                                    |                                                                                                    |
| うえ、予約申込してくた    | Ξ <del>ວ</del> ίν。                                                                                                    |                                                                                                    |                                                                                                    |                                                                                                    |                                                                                                    |
| 当選確定           | 受付番号                                                                                                    | 07-193                                                                                                    | 受付日                                                                                                    | 平成20年1                                                                                                    | 1月22日(火)                                                                                                    |
| 中央公民館 音楽室      |                                                                                                    |                                                                                                    |                                                                                                    |                                                                                                    |                                                                                                    |
| 平成20年 2月 1日(金) | 9:00~12:00                                                                                                    |                                                                                                    |                                                                                                    |                                                                                                    |                                                                                                    |
| 日本 太郎          |                                                                                                    |                                                                                                    |                                                                                                    |                                                                                                    |                                                                                                    |
| 会議             |                                                                                                    |                                                                                                    |                                                                                                    |                                                                                                    |                                                                                                    |
|                |                                                                                                    | 利用人数                                                                                                    |                                                                                                    |                                                                                                    |                                                                                                    |
|                |                                                                                                    |                                                                                                    |                                                                                                    |                                                                                                    | 1                                                                                                    |
|                |                                                                                                    |                                                                                                    | 利用申込する                                                                                                    | 利用目                                                                                                    | 申込を中止する<br>画面の先頭へ戻る                                                                                                    |
|                |                                                                                                    |                                                                                                    |                                                                                                    | 1.いすア                                                                                                    | ↓を選択□╡                                                                                                    |
|                | <ul> <li>本 太郎さん</li> <li>施設子やトップ</li> <li>抽選申込内容詳4</li> <li>込み内容</li> <li>過去</li> <li>え、予約申込してくた</li> <li>当選確定</li> <li>中央公民館 音楽室</li> <li>平成20年2月1日(金)</li> <li>日本 太郎</li> <li>読録</li> </ul> | <ul> <li>★ 太郎さん</li> <li>施設予約→ップ</li> <li>施設室内・予約</li> <li>・・・・・・・・・・・・・・・・・・・・・・・・・・・・・・・・・・・・</li></ul> | <ul> <li>株式部さん</li> <li>施設子ジトップ 施設案内・子や 子やの確認</li> <li>・ 抽選申込内容詳細 ◆ 利用申込確認 ◆ 利用申込完了</li> <li>         み内容 過去に利用した施設         <ul> <li></li></ul></li></ul> | <ul> <li>株式部さん</li> <li>施設予約トップ 施設案件/予約 予約の確認 申請書ダグ</li> <li>・ 抽選申込内容詳細 ◆ 利用申込確認 ◆ 利用申込完了</li> <li>込み内容 過去に利用した施設</li> <li>点、予約申込してください。</li> <li>当選確定 受付番号 07-193 受付日</li> <li>中央公民館 音楽室</li> <li>平成20年 2月 1日(金) 9:00~12:00</li> <li>日本 太郎</li> <li>会請 利用人数</li> </ul> | <ul> <li>株 太郎さん</li> <li>施設すわトップ 施設案内・子わ 子わの確認 単話書ダウンロード</li> <li>抽選申込内容詳細 → 利用申込確認 → 利用申込完了</li> <li>込み内容 過去に利用した施設</li> <li>え、予約申込してください。</li> <li>当選確定 受付番号 07-193 受付日 平成20年</li> <li>中央公民館 音楽室</li> <li>F成20年 2月 1日(金) 9:00~12:00</li> <li>日本 太郎</li> <li>読請 利用人数</li> <li>利用申込する 利用申込する 利用</li> </ul> |

#### 6. 利用申込完了画面

|            | 東大和                  | 市 公共施設予約・案内システム<br><sup>太郎さん</sup>                          | お気に入り<br>× ログアウト                              |
|------------|----------------------|-------------------------------------------------------------|-----------------------------------------------|
|            |                      | 施設子約トップ 施設案内・子約 子約の確認 申請書ダウンロード                             | 利用の手引き                                        |
|            |                      |                                                             |                                               |
| 予約         | 約申込一覧 🔶 抽            | 選申込内容詳細 🔶 利用申込確認 🔶 利用申込完了                                   |                                               |
|            |                      |                                                             |                                               |
|            | 現在の予約申込み             | 内容 過去に利用した施設                                                |                                               |
| $\diamond$ | 利用申込を受け付             |                                                             |                                               |
|            | 利用日までに施設<br>手続きには受付番 | 窓口に(手続きを打ってください。<br>号が必要となりますので、受付番号をメモするか、当画面を印刷しておいてください。 |                                               |
|            |                      |                                                             | 1                                             |
|            | 受付番号                 | 07-193                                                      |                                               |
|            | 施設名                  | 中央公民館 音楽室                                                   |                                               |
|            | 利用日時                 | 平成20年 2月 1日(金)<br>9:00~12:00                                |                                               |
|            |                      |                                                             |                                               |
|            | 問合せ先                 | 中央公民館<br>【電話番号】:028-648-1111<br>【住所】:栃木県宇都宮市鶴田町             |                                               |
|            |                      | 印刷」  予約申                                                    | <ul> <li>追込一覧へ戻る</li> <li>画面の先頭へ戻る</li> </ul> |

#### トップメニュー

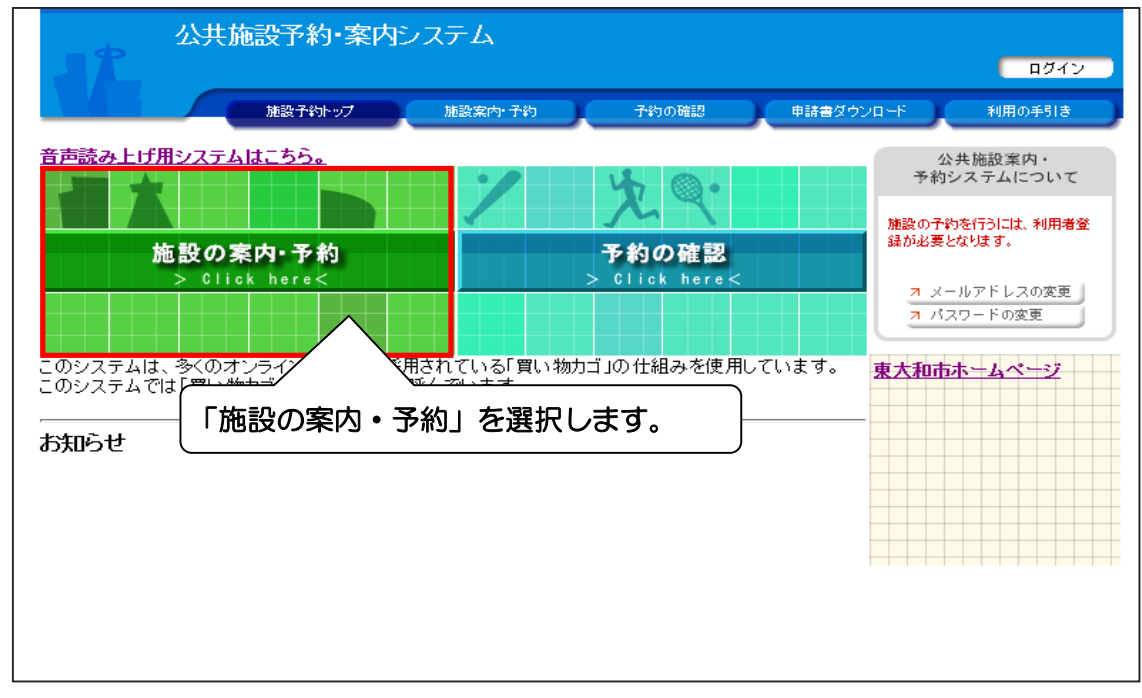

#### 施設の検索方法指定画面

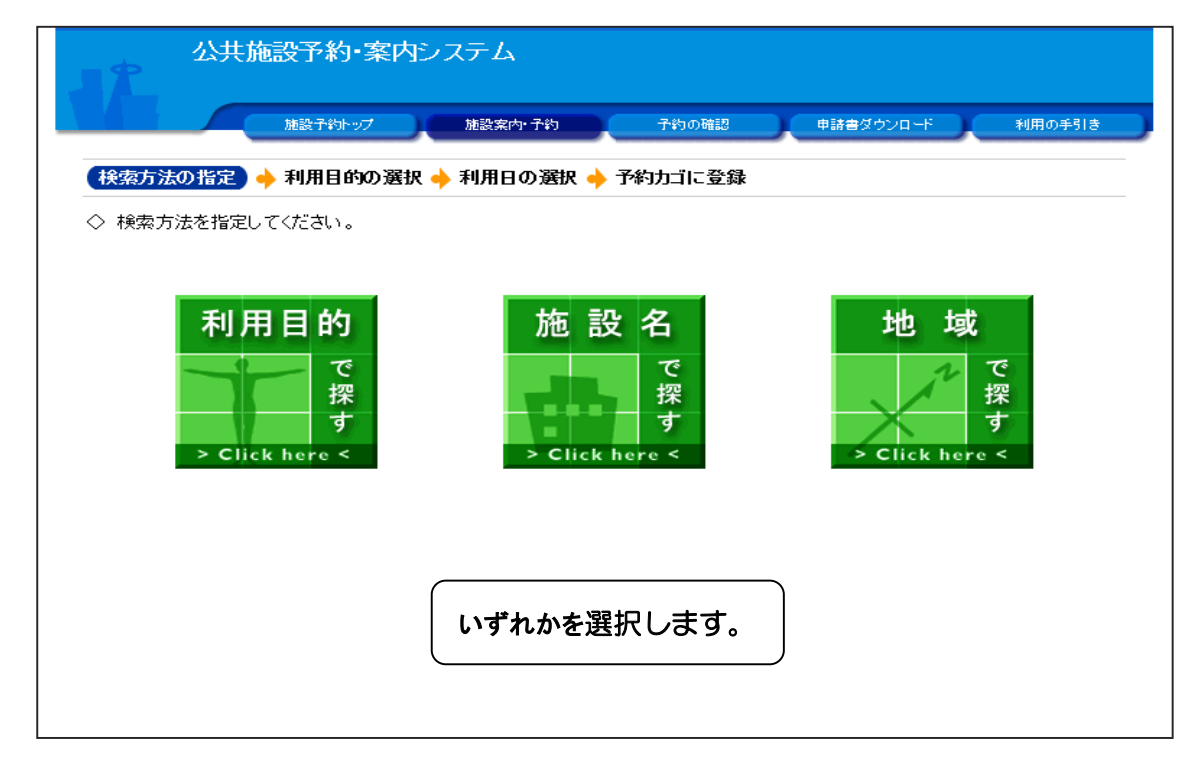

施設の選択画面

| な方法の指定 🔶 「施設の選択」 🔶 利用日の選択 🔶 予約カゴに登録 |            |              |  |       |  |  |  |  |
|-------------------------------------|------------|--------------|--|-------|--|--|--|--|
| 施設を選択してください                         | )°         |              |  |       |  |  |  |  |
|                                     | 施設一覧       |              |  |       |  |  |  |  |
| 奈良橋市民センター                           |            |              |  |       |  |  |  |  |
| 向原市民センター                            |            |              |  |       |  |  |  |  |
| 清原市民センター                            |            |              |  |       |  |  |  |  |
| 新堀地区会館                              |            |              |  |       |  |  |  |  |
| 桜が丘市民センター                           |            |              |  | Infor |  |  |  |  |
| 中央公民館                               |            |              |  |       |  |  |  |  |
| 南街公民館                               |            |              |  | Infor |  |  |  |  |
| 狭山公民館                               | 該当の施設名を選択し | <i></i> ノます。 |  |       |  |  |  |  |
| 蔵敷公民館 🧹                             |            |              |  | Info  |  |  |  |  |
| 上北台公民館                              |            |              |  |       |  |  |  |  |
|                                     |            |              |  |       |  |  |  |  |

#### 空き状況の確認画面

|                                               | も施設予約・第              | そ内システム                                                                                                    |                                  |                                         |                                       |          |         |          |   |
|-----------------------------------------------|----------------------|----------------------------------------------------------------------------------------------------|----------------------------------|-----------------------------------------|---------------------------------------|----------|---------|----------|---|
|                                               | 施設子約トップ              | 施設案内                                                                                                    | ባ ቻዩካ                            | 予約の確認                                   |                                       | 申請書ダウンロ  | -#      | 利用の手引き   |   |
| 検索方法の指定                                       | ◆ 施設の選択 (            | 〕 空き状況                                                                                                    | この確認_                            | 」を                                      |                                       |          |         |          |   |
| ▼ 空き状況の 確                                     | e u                  | 選択します                                                                                                    | <b>f</b> 。                       |                                         |                                       |          |         | 予約カゴ     |   |
| <ul> <li>◇ 現在の施設の</li> <li>利用したい施調</li> </ul> | 空き状況です。<br>殳のアイコン、また | は日付をクリックで                                                                                                    | すると空いてい                          |                                         | 産認できま                                 | す。       | 申;      | 込はありません。 |   |
| 曜日                                            | ⊻⊟ ⊻я ⊻:             | K 🗹 水 🗹 🛧 🗹                                                                                                    | ± ⊻± ⊻                           | 兄祭日                                     |                                       | 絞り込み     |         |          |   |
| ◆● 前月へ ◆ 1                                    | 前週へ (前日へ)            | 平成27年 8月2                                                                                                    | 3日(日)                            | 翌日へ 翌週                                  | · · · · · · · · · · · · · · · · · · · | 月へ ) ) ) | ]       |          |   |
| 敷公民館                                          |                      | 8/23         8/24         8           (日)         (月)         (月)                                                                                                    | <u>/25</u> <u>8/26</u><br>人)(7人) | <u>8/27</u><br>(杰) (金)                  | <u>8/29</u><br>(土)                    | <b>I</b> |         |          |   |
|                                               |                      |                                                                                                    |                                  |                                         | 0                                     |          |         | 申込する日、   | ţ |
| <u>室</u>                                      |                      | <u>o</u> <u>â</u>                                                                                                    |                                  |                                         | 0                                     |          | □       | タンを選択し   | ŧ |
| 01 <u>学習室</u>                                 |                      | <ul> <li>(</li> <li>(</li></ul> |                                  |                                         | 0                                     |          |         |          | Т |
| <u>02学習室</u>                                  |                      |                                                                                                    |                                  |                                         | 0                                     |          |         |          |   |
| 1日空き 🛕 一番                                     | 『空き 🗙空き無             | し 🎰 休館日                                                                                                    |                                  | 外 📠カレン                                  | ダー 📙                                  | 了詳細情報    | -       |          |   |
| (=                                            | ᇧᆮᆸ                  |                                                                                                    | 「キュ                              | ヱ゚゚゚゚゚゚゚゚゚゚゚゚゚゚゚゚゚゚゚゚゚゚゚゚゚゚゚゚゚゚゚゚゚゚゚゚゚゚ | <u>ж</u> о:                           | ±777     | ৰ ব     |          |   |
| システ                                           |                      | っとのい                                                                                                    | 557<br>557                       |                                         |                                       |          | .9。<br> | -/ \     |   |
| (当日分                                          | についく                 | して、公                                                                                                    | 氏館に                              | - 20回(                                  |                                       | いせく      | 、にて     | 201° –   |   |

空き状況の確認画面

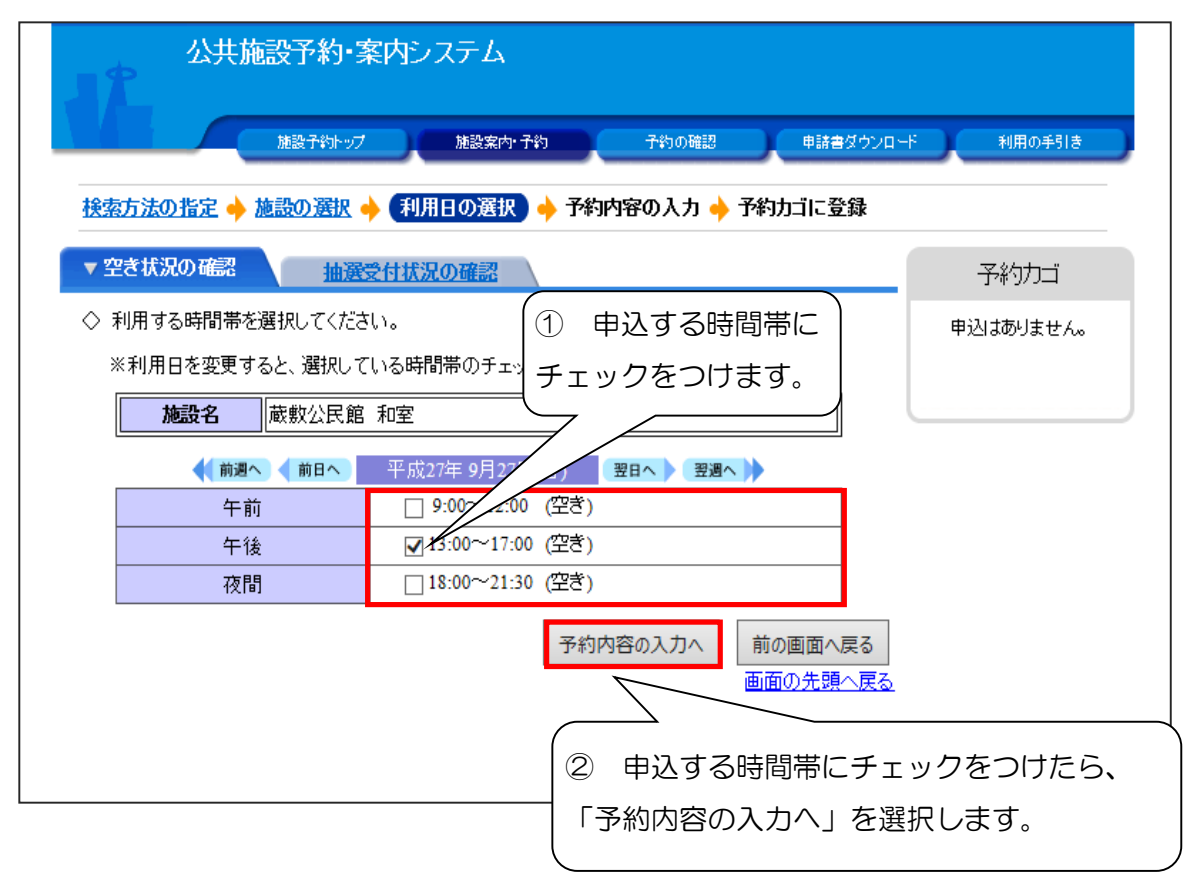

#### ログイン画面

| 公共施設予約 | ・案内システム                                                  |    |
|--------|----------------------------------------------------------|----|
| 施設于約十  | ップ 施設案内・子約 子約の確認 申諸書ダウンロード 利用の手引き                        |    |
| 利用     | 者IDおよびパスワードを入力し、ログインを押してください。                            |    |
|        | >>>> 利用者ID ① ご自分の利用者番号(ID) >>>//32=F ① パスワードを入力します。      | E  |
|        |                                                          |    |
|        | <u>パスワードを忘れた方はこちらから</u><br>② 入力後「ログイン」を選択しま <sup>-</sup> | す。 |
|        |                                                          |    |

#### 申込内容の入力画面

| JR 🖉                                                                                                   | ŧ施設予約・案内シ<br>ネーシャさん                                                                     | <i></i> マステム                                                                                      |                                                        |                                                | × ログアウト        |
|----------------------------------------------------------------------------------------------------|-----------------------------------------------------------------------------------------|---------------------------------------------------------------------------------------------------|--------------------------------------------------------|------------------------------------------------|----------------|
|                                                                                                    | 施設予約トップ                                                                                 | 施設案内·予約                                                                                           | 子約の確認                                                  | 申請書ダウンロード                                      | 利用の手引き         |
| 検索方法の指定                                                                                                | 林 読の選択      林 利用                                                                        | 日の選択 🔶 予約内                                                                                        | 容の入力 🔶 予約力:                                            | ゴに登録                                           |                |
| ◇ 予約申込に関                                                                                               | してご質問します。                                                                               |                                                                                                   |                                                        |                                                | 予約カゴ           |
| 施設名                                                                                                    | 蔵敷公民館 和室                                                                                |                                                                                                   |                                                        |                                                | 申込はありません。      |
| 利用日時                                                                                                   | 平成27年 8月27日(木)<br>13:00~17:00                                                           |                                                                                                   |                                                        |                                                |                |
| <ul> <li>この施設を利用<br/>個人利用の方は個<br/>(姓) 印度</li> <li>この施設をどの<br/>-未選択-</li> <li>この施設を「何<br/>0人</li> </ul> | 引する「責任者」の名前を<br><u>人名を 団体利用の方は代表者</u><br>(名) <u>(</u><br>しような「目的」で使用しま<br>名」で利用しますか? [半 | (力してください。「全角<br><u>各を記入してくたさい。</u><br><u>A太</u><br>すか?<br>「角数字で入力してくださ<br>予約カゴに<br>予約カゴに<br>予約カゴに | で入力してください)<br>申込に必要<br>を入力した<br>登録」を選<br>利用時間の選<br>画面の | 要な情報(目<br>こら、「予約<br>選択します。<br><sup>選択へ戻る</sup> | 目的・人数)<br>3カゴに |

#### 空き状況の確認画面

| 公共施設予約・<br>ガネーシャ さん                | 案内システム                                                                                                    | × ログアウト                       |
|------------------------------------|----------------------------------------------------------------------------------------------------|-------------------------------|
| 施設子約トップ                            | プレント 施設案内・子約 予約の確認 申請書ダウンロ                                                                                                    | -ド 利用の手引き                     |
| 検索方法の指定 🔶 施設の選択                    | 🔶 【利用日の選択 🔶 予約カゴに登録                                                                                                    |                               |
| ▼ 空き状況の確認 抽選                       | 受付状況の確認                                                                                                    | 予約カゴ                          |
| ◇ 現在の施設の空き状況です。<br>利用したい施設のアイコン、また | こは日付をクリックすると空いている時間帯を確認できます。                                                                                                    | <u>》申込内容を確認する</u><br>申込に進む    |
|                                    | 火 ☑ 水 ☑ 木 ☑ 金 ☑ ± ☑ 祝祭日                                                                                                    | 1番目の申込<br>(文化・スポーツ施設予約)       |
| ●●● 前月へ ●● 前週へ ● 前日へ               | 平成27年 8月23日(日) 翌日へ 翌週へ 建用へ 🗰                                                                                                    | 平成27年 8月27日(木)<br>13:00~17:00 |
| 蔵敷公民館                              | 8/23         8/24         8/25         8/26         8/27         8/28         8/29           (日)         (月)         (公)         (水)         (本)         (金)         (土)         [1]                                                                                                    | 蔵敷公民館<br>和室                   |
| <u>101学習室</u>                      |                                                                                                    | 申込に進む                         |
| <u>和室</u>                          | <ul> <li>main (1)</li> <li>main (1)</li> <li>main (1)&lt;</li></ul> |                               |
| <u>201学習室</u>                      |                                                                                                    | 」ゴ」に申し込まれた                    |
| 202学習室                             | <ul> <li>(a) (a) (b) (b) (c) (c) (c) (c) (c) (c) (c) (c) (c) (c</li></ul>                                                                                                    | まれます。                         |
| 1日空き 🛕 ─部空き 🔀空き第                   |                                                                                                    | きむ場合、「申込に進<br>選択します。          |
|                                    | 画面の先頭へ戻る                                                                                                    |                               |

#### 予約申込の確認画面

|                                   | 施設予約・案内システム<br><del>- シャさん</del>                             |                  |               | × ログアウト             |
|-----------------------------------|--------------------------------------------------------------|------------------|---------------|---------------------|
|                                   | 施設子約トップ 施設案内・子約                                              | 子約の確認            | 申請書ダウンロード     | 利用の手引き              |
| 予約申込確認                            | 予約申込完了                                                       |                  |               |                     |
| ◇ 以下の内容で予<br>申込内容に誤りが<br>誤りがある場合は | 約を申し込みます。<br>がなければ、「予約する」ボタンを押してくださ<br>は、「申込内容の訂正」ボタンを押して申込内 | にい。<br>容を訂正してくだる | <b>\$</b> [1] |                     |
|                                   |                                                              |                  | E             | 申込内容の訂正             |
| 1番目の申込                            | (文化・スポーツ施設予約)                                                |                  |               |                     |
| 利用日時                              | 平成27年 8月27日(木)<br>13:00~17:00                                |                  |               |                     |
| 施設名                               | 蔵敷公民館 和室                                                     |                  |               |                     |
| 利用責任者                             | 印度 仏太                                                        | 利用目的             | 公民館 会議·打合·勉強  | 会·学習会               |
| 利用人数                              | 10人                                                          | 営利区分             | 非営利           |                     |
| 利用料金                              |                                                              | 支払期限             |               |                     |
| 利用金額                              | 百合計 o円                                                       |                  |               |                     |
| 申込を<br>を選択                        | を行う場合、「予約する」<br>そします。                                        | 予約する             | 申込内容の訂正       | 申込を中止する<br>前面の先頭へ戻る |

#### 予約申込完了の画面

|                              | <u>t施設予約・</u> 案内シス<br><sup>ネーシャ さん</sup>                                                                 | テム      |      |           |           | (× ログアウト              |  |  |  |
|------------------------------|----------------------------------------------------------------------------------------------------|---------|------|-----------|-----------|-----------------------|--|--|--|
|                              | 施設予約トップ                                                                                                  | 施設案内·予約 | 子約の  | <b>確認</b> | 申請書ダウンロード | 利用の手引き                |  |  |  |
| 予約申込確認 🔶                     | 予約申込完了                                                                                                   |         |      |           |           |                       |  |  |  |
| ◇ 予約申込を受<br>利用日までは<br>手続きには受 | <sup>,</sup> 予約申込を受付けました。<br>利用日までに施設窓口にて手続きを行ってください。<br>手続きには受付番号が必要となりますので、受付番号をメモするか、当画面を印刷しておいてください。 |         |      |           |           |                       |  |  |  |
|                              |                                                                                                    |         |      |           |           | 白眉山                   |  |  |  |
| 利用者翻                         | 昏号 <mark>974</mark>                                                                                      | 利用者     | 皆名   | ガネーシャ     |           |                       |  |  |  |
| 1番目の申                        | 込 (文化・スポーツ施設予約                                                                                           | 9)      |      |           |           |                       |  |  |  |
| 受付番号                         | 15-117                                                                                                   |         |      |           |           |                       |  |  |  |
| 利用日時                         | 平成27年 9月27日(日)<br>13:00~17:00                                                                            |         |      |           |           |                       |  |  |  |
| 施設名                          | 蔵敷公民館 和室                                                                                                 |         |      |           |           |                       |  |  |  |
| 問合せ先                         | 蔵敷公民館<br>【電話番号】:042-566-0551<br>【住所】:東京都東大和市蔵                                                            | 敗2-337  |      |           |           |                       |  |  |  |
| 利用料金                         |                                                                                                    |         | 支払期限 | Ł         |           |                       |  |  |  |
| 受任                           | 寸日 平成27年 9月                                                                                              | 3日(木)   |      |           |           |                       |  |  |  |
| 利用金                          | 額合計 四                                                                                                    |         |      |           |           |                       |  |  |  |
|                              |                                                                                                    |         |      |           | 印刷施設      | 登予約トップへ戻る<br>画面の先頭へ戻る |  |  |  |

予約の確認画面

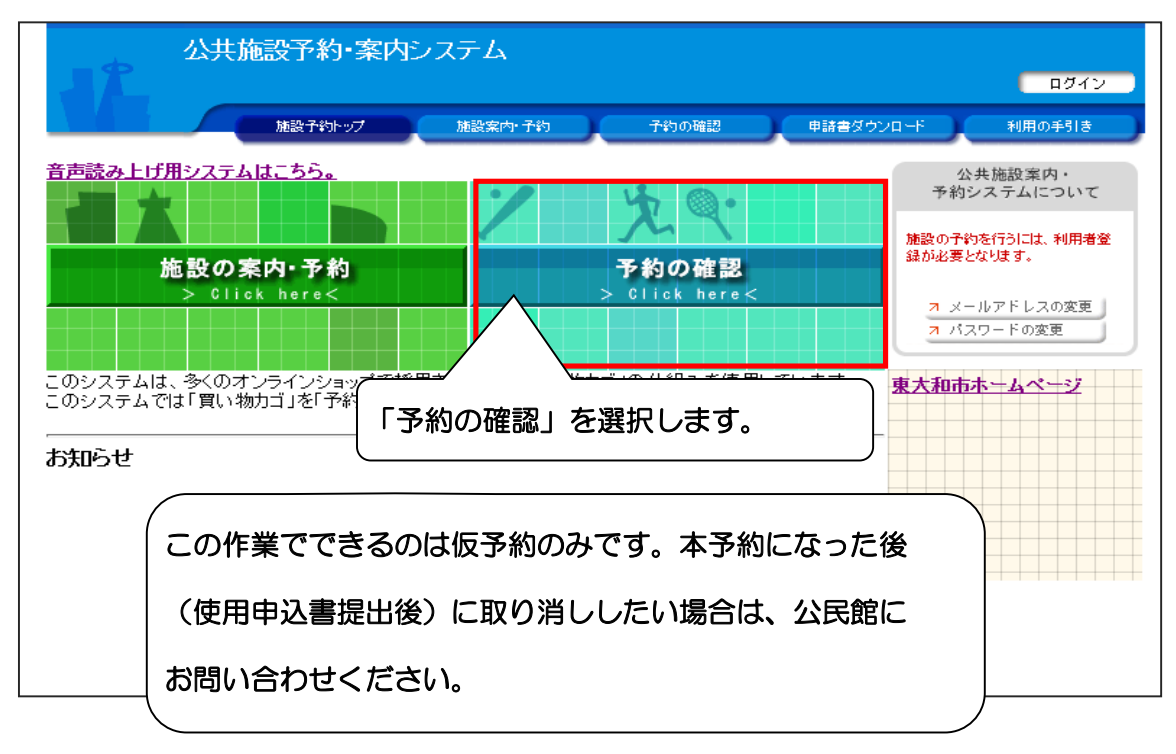

| 28 | 公共施設予約・案内システム                          |
|----|----------------------------------------|
|    | 施設予約トップ 施設案内・予約 予約の確認 申請書ダウンロード 利用の手引き |
|    | 利用者IDおよびパスワードを入力し、ログインを押してください。        |
|    | >>>利用者ID                               |
|    | >>>//Z7-F                              |
|    | ログイン ご自分の利用者番号(ID)とパス ワードを入力します。       |
|    | パスワードを忘れた方はこちらから入力後「ログイン」を選択します。       |
|    | 戻る                                     |
|    |                                        |

| <b>1</b> 2 | 公共施設予約・案内システム<br><sup>ガネーシャさん</sup>                  |                |              | × םַלָּדָל |
|------------|------------------------------------------------------|----------------|--------------|------------|
|            | 施設子約トップ 施設案内・子約                                      | 子約の確認          | 申請書ダウンロード    | 利用の手引き     |
| (予約申)      | 2一覧 🔶 予約内容詳細                                         |                |              |            |
| ▼現在0       | D予約申込み内容 過去に利用した施設                                   |                |              |            |
| ◇ 取消<br>抽選 | 長示のあるものは、予約・抽選申込の取消ができます<br>こ当選した場合は、当選確認期限までに予約申込を行 | -<br>うなってください。 |              |            |
|            |                                                      |                | 一覧の表示        | 、順:利用日時    |
| 受付状況       | 利用日時/施設                                              | 受付番号           | 利用料金<br>支払期限 |            |
| 仮予約        | 平27.8.27(木) 13:00~17:00<br>蔵敷公民館 和室                  | 15-87          | -            | 詳細 取消      |
|            |                                                      |                |              |            |
|            |                                                      |                |              | 画面切尤頭へ戻?   |
|            |                                                      |                |              |            |
|            |                                                      |                |              |            |

現在の予約申込み内容が表示されます。

#### 予約の確認画面から取り消し(パターン1)

| 32                            | 公共施設予約・案内システム<br>ガネーシャさん                                                                  |                               |                                     | (× ログ                     | アウト  |
|-------------------------------|-------------------------------------------------------------------------------------------|-------------------------------|-------------------------------------|---------------------------|------|
|                               | 施設予約トップ 施設案内・予約                                                                           | 予約の確認                         | 申請書ダウンロード                           | 利用の手引                     | ŧ    |
| (予約申)                         | 込一覧 🔶 予約内容詳細                                                                              |                               |                                     |                           |      |
| ▼ 現在の<br>◇ 取消調                | D予約申込み内容<br>過去に利用した施設<br>表示のあるものは、予約・抽選申込の取消ができます。                                        |                               |                                     |                           |      |
|                               |                                                                                           |                               |                                     |                           |      |
| 抽選問                           | こ当選した場合は、当選確認期限までに予約申込を行なって                                                               | ください。                         |                                     | 〒順· 〔利田口時                 | ~    |
| 抽選 <br> <br>  受付状況            | こ当選した場合は、当選確認期限までに予約申込を行なって<br>利用日時/施設                                                    | ください。<br>受付番号                 | 一覧の表:<br>利用料金                       | 示順: 利用日時                  | ~    |
| <sup>抽選 </sup><br>受付状況<br>仮予約 | こ当選した場合は、当選確認期限までに予約申込を行なって<br>利用日時/施設<br>平27.8.27(木) 13:00~17:00<br>蔵數公民館 和室             | ください。<br><b>受付番号</b><br>15-87 | 一覧の表<br>利用料金<br>支払期限<br>-           | 示順: 利用日時                  | ✓    |
| <sup>扭選 </sup><br>受付状況<br>仮予約 | こ当選した場合は、当選確認期限までに予約申込を行なって<br>利用日時/施設<br>平27.8.27(木) 13:00~17:00<br>蔵敷公民館 和室             | ください。<br><b>受付番号</b><br>15-87 | 一覧の表<br>利用料金<br>支払期限<br>-<br>-<br>- |                           | ▼    |
| <sup>抽選 </sup><br>受付状況<br>仮予約 | こ当選した場合は、当選確認期限までに予約申込を行なって<br>利用日時/施設<br>平27.8.27(木) 13:00~17:00<br>蔵敷公民館 和室             | ください。<br><b>受付番号</b><br>15-87 | 一覧の表<br>利用料金<br>支払期限<br>-<br>-<br>- | 示順: 利用日時<br>詳細 耳<br>画面の先見 | ▼ Q消 |
| 田選 <br>受付状況<br>仮予約            | こ当選した場合は、当選確認期限までに予約申込を行なって<br>利用日時/施設<br>平27.8.27(木) 13:00~17:00<br>蔵敷公民館和室<br>詳細を選択します。 | ください。<br><b>受付番号</b><br>15-87 | 一覧の表<br>利用料金<br>支払期限<br>-<br>-      | 示順: 利用日時<br>詳細 耳<br>画面の先見 | ✓    |

| JR C        | <u>共施</u><br><sup>jネーシ</sup> | 設予約•案∣<br>/ャさん                 | 内システム               |       |             |          |        | × ログア               | ウト               |
|-------------|------------------------------|--------------------------------|---------------------|-------|-------------|----------|--------|---------------------|------------------|
|             |                              | 施設予約トップ                        | 施設案内·子幹             | a ) ( | 予約の確認       | <b>#</b> | 春春ダウンロ | コード 利用の手引き          |                  |
| 予約申込一覧。     | Ť                            | 約内容詳細                          |                     |       |             |          |        |                     |                  |
| ▼ 現在の予約時    | シンション                        | 內容 過去                          | に利用した施設             |       |             |          |        |                     |                  |
| ◇ 予約内容      |                              |                                |                     |       |             |          |        |                     |                  |
| 受付状况        |                              | 仮予約                            | 受付番号                |       | 15-87       | 受付       | B      | 平成27年 8月25日(火)      |                  |
| 施設名         | 蔵敷2                          | 公民館                            |                     |       |             |          |        |                     |                  |
| 利用期間        | 平成2                          | :7年 8月27日(オ                    | <)                  |       |             |          |        |                     |                  |
| 利用責任者       | 印度                           | 仏太                             |                     |       |             |          |        |                     |                  |
| 利用目的        | 公民創                          | 官 会議・打合・                       | 勉強会·学習会             |       |             | 利用。      | 人数     |                     | 10人              |
| 問合せ先        | 蔵敷2<br>【電話<br>【住所            | 公民館<br>番号】:042-566<br>】:東京都東大海 | 5-0551<br>和市蔵敷2-337 |       |             |          |        |                     |                  |
| 利用日         |                              | 5                              | を設内の場所              |       | 利用時         | 8        | 備品     | 利用料金                |                  |
| 平成27年 8月27日 | (木)                          | 和室                             |                     |       | 13:00~17:00 |          | なし     |                     |                  |
| 支払い期限       |                              |                                |                     |       | 利用料金合計      |          |        |                     |                  |
|             |                              |                                |                     |       |             | 予約申      | 込の取消   | うく 予約申込内容へ<br>画面の先頭 | 戻る<br><u>へ戻る</u> |

取り消しする場合は、「予約申込の取消」を選択します。

#### 予約の確認画面から取り消し(パターン2)

|              | 公共施設予約・案内システム<br>ガネーシャさん                              |                      | (× ログ7)                          | <mark>"ウト</mark> |
|--------------|-------------------------------------------------------|----------------------|----------------------------------|------------------|
|              | 施設予約トップ 施設案内・予約                                       | 予約の確認                | 申請書ダウンロード 利用の手引き                 | ;                |
| (予約申)        | 这一覧 🔶 予約內容詳細                                          |                      |                                  |                  |
| ▼現在0<br>◇ 取消 | の予約申込み内容<br>過去に利用した施設<br>表示のあるものは、予約・抽選申込の取消ができます。    | ノポキリ、                |                                  | _                |
| 1田7年1        | こヨ 速した場合は、ヨ 速確認期収ま じにす術理 込をけなって                       | V280°                |                                  |                  |
|              |                                                       |                      | 一覧の表示順: 利用日時                     | ~                |
| 受付状況         | 利用日時/施設                                               | 受付番号                 | 一覧の表示順: 利用日時<br>利用料金<br>支払期限     | ~                |
| 受付状況<br>仮予約  | <b>利用日時/施設</b><br>平27.8.27(木) 13:00~17:00<br>蔵敷公民館 和室 | <b>受付番号</b><br>15-87 | 一覧の表示順: 利用日時<br>利用料金<br>支払期限<br> | ✓                |

| <u> 公共施設予約・案内システム</u><br>ガネーシャさん<br>メログアゥト |                                        |                              |                                   |  |             |      |    |       |          |  |
|--------------------------------------------|----------------------------------------|------------------------------|-----------------------------------|--|-------------|------|----|-------|----------|--|
|                                            | 施設予約トップ 施設案内・予約 予約の確認 申請書ダウンロード 利用の手引き |                              |                                   |  |             |      |    |       |          |  |
| 予約申込一覧。                                    | 予約申込一覧 🔶 予約內容詳細 🔶 予約取消確認 🔶 予約取消完了      |                              |                                   |  |             |      |    |       |          |  |
| ▼ 現在の予約申                                   | 込みり                                    | 内容 過去                        | とに利用した施設                          |  |             |      |    |       |          |  |
| ◇ 内容をご確認                                   | !のうえ                                   | 、取消してくだ                      | さい。                               |  |             |      |    |       |          |  |
| 受付状况                                       | 1                                      | 仮予約                          | 受付番号                              |  | 15-87       | 受付   | Β  | 平成27年 | 8月25日(火) |  |
| 施設名                                        | 蔵敷と                                    | 民館                           |                                   |  |             |      |    |       |          |  |
| 利用期間                                       | 平成2                                    | 7年 8月27日(7                   | 木)                                |  |             |      |    |       |          |  |
| 利用責任者                                      | 印度                                     | 仏太                           |                                   |  |             |      |    |       |          |  |
| 利用目的                                       | 公民創                                    | 宮 会議・打合・                     | ·勉強会·学習会                          |  |             | 利用   | 、数 |       | 10人      |  |
| 問合せ先                                       | 蔵敷2<br>【電話<br>【住所                      | 》民館<br>番号】:042-56<br>】:東京都東大 | <mark>6-0551</mark><br>∶和市蔵敷2-337 |  |             |      |    |       |          |  |
| 利用日                                        |                                        | 3                            | 施設内の場所                            |  | 利用時         | 16]  | 備品 | 7     | 间用料金     |  |
| 平成27年 8月27日                                | (木)                                    | 和室                           |                                   |  | 13:00~17:00 |      | なし |       |          |  |
| 支払い期限                                      |                                        |                              |                                   |  | 利用料         | 科金合計 |    |       |          |  |
| 予約取消する 予約取消を中止する<br>画面の先頭へ戻る               |                                        |                              |                                   |  |             |      |    |       |          |  |

取り消しする場合は、「予約申込の取消」を選択します。

# 9. パスワードの変更

トップメニュー

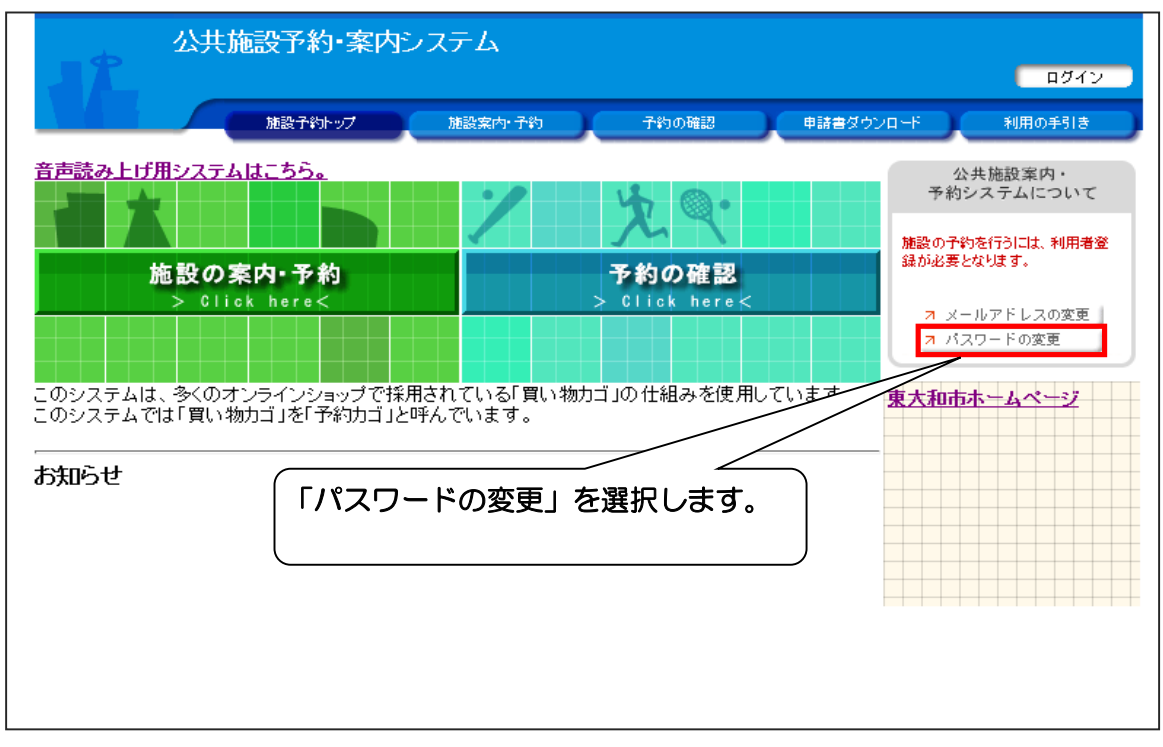

| ログイン画面 |                                                        |
|--------|--------------------------------------------------------|
| 32     | 公共施設予約・案内システム                                          |
|        | 施設予約トップ 施設案内・予約 予約の確認 申請書ダウンロード 利用の手引き                 |
|        | 利用者IDおよびパスワードを入力し、ログインを押してください。                        |
|        | >>>利用者ID                                               |
|        | >>>パスワード                                               |
|        | P772                                                   |
|        | <u>バスワードを忘れた方はこちらから</u> ご自分の利用者番号(ID)とパス<br>ワードを入力します。 |
|        | ■■■■■■■■■■■■■■■■■■■■■■■■■■■■■■■■■■■■■                  |
|        |                                                        |
|        |                                                        |
|        |                                                        |

# 9. パスワードの変更

|                          | 設予約・案内システム<br>(*さん)                               | × ログアウト |
|--------------------------|---------------------------------------------------|---------|
|                          | 施設予約トップ 施設案内・予約 予約の確認 申請書ダウンロード                   | 利用の手引き  |
| バスワードの変更                 |                                                   |         |
| ◇ 新しいバスワードを<br>バスワード以外の4 | 入力してください。<br>『目(利用者名、住所等)の変更については、各施設にお問い合わせください。 |         |
| 利用者ID                    | 974                                               |         |
| 利用者名                     | ガネーシャ<br>ガネーシャ                                    |         |
| 新しいバスワード <mark>必須</mark> | [4~15桁の半角英数字]       再入力してください。                    |         |
|                          | 変更する                                              | 変更を中止する |
|                          | (新しいパスワードを入力します。                                  |         |
|                          | 「変更する」を選択します。                                     |         |

|          | <u>設予約・</u> 案内シ<br>シャさん | ッステム     |           |                                                                                                    | × ログアウト |
|----------|-------------------------|----------|-----------|----------------------------------------------------------------------------------------------------|---------|
|          | 施設予約トップ                 | 施設案内·予約  | 子約の確認     | 申請書ダウンロード                                                                                                    | 利用の手引き  |
| パスワードの変更 |                         |          |           |                                                                                                    |         |
|          |                         | インフォメ-   | -%)=`)    |                                                                                                    |         |
|          | information             | パスワードの変更 | を受け付けました。 |                                                                                                    |         |
|          |                         | 変更が完了しる  | ました。      | N         N         N         N         N           N         N         N         N         N           N         N         N         N         N |         |

# 10. パスワードを忘れた場合

事前にメールアドレスを登録しておく必要があります。

#### トップメニュー

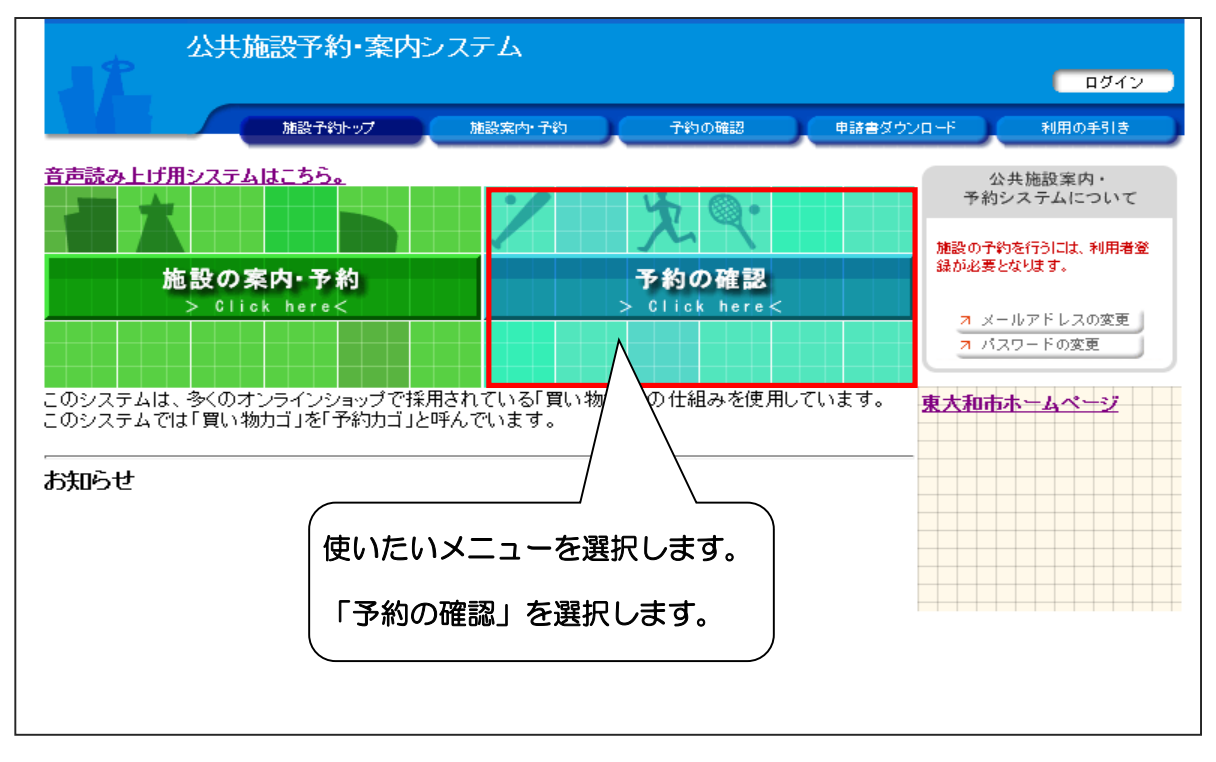

#### ログイン画面

アドレスが未登録の場合は公民館にお問い合わせください。

| 7 | 公共施設予約·案P | りシステム       |          |           |          |    |
|---|-----------|-------------|----------|-----------|----------|----|
|   | 施設予約トップ   | 施設案内·予約     | 予約の確認    | 申請書ダウンロード | 利用の手引き   |    |
|   | 利用者IDお    | よびパスワードを入力し | 、ログインを押し | てください。    |          | _  |
|   |           | >>> 利用者ID   |          |           |          |    |
|   |           | >>>パスワード    |          | 「パスワー     | -ドを忘れた方は | ま  |
|   |           |             |          | こちらから     | 」を選択します  | す。 |
|   |           | 491.        |          |           |          |    |
|   |           | パスワードを忘れた。  | ちはこちらから  |           |          |    |
|   |           |             |          |           |          |    |
|   |           | 戻る          |          |           |          |    |
|   |           |             |          |           |          |    |
|   |           |             |          |           |          |    |
|   |           |             |          |           |          |    |

# 10. パスワードを忘れた場合

| 公共施設予                        | 予約・案内システ                                                              | -L     |       |           |         |  |  |  |  |  |
|------------------------------|-----------------------------------------------------------------------|--------|-------|-----------|---------|--|--|--|--|--|
| 施設                           | 予約トップ 施調                                                              | 设案内·予約 | 予約の確認 | 申請書ダウンロード | 利用の手引き  |  |  |  |  |  |
| パスワード問合せ                     |                                                                       |        |       |           |         |  |  |  |  |  |
| ◇ 本人確認のため、利用者<br>登録されているメールア | ◇ 本人確認のため、利用者情報登録したときの内容を入力してください。<br>登録されているメールアドレスに、新しいパスワードを送信します。 |        |       |           |         |  |  |  |  |  |
| 利用者ID 必須                     |                                                                       | [半角数字] | ]     |           |         |  |  |  |  |  |
| メールアドレス 必須                   |                                                                       |        |       | [半角英]     | 数字]     |  |  |  |  |  |
|                              |                                                                       |        |       | 入力を完了する   | 入力を中止する |  |  |  |  |  |
| LD                           | とメールアド                                                                | レスを入力  | します。  |           |         |  |  |  |  |  |
|                              |                                                                       |        |       |           |         |  |  |  |  |  |

登録のあるメールアドレスに変更メール「パスワード変更のお知らせ」 が送付されるので、そちらから変更してください。 先にメールアドレスの登録が済んでいる必要があります。 アドレスが未登録の場合は、公民館にお問い合わせください。

# 11. メールアドレスの登録と変更

#### トップメニュー

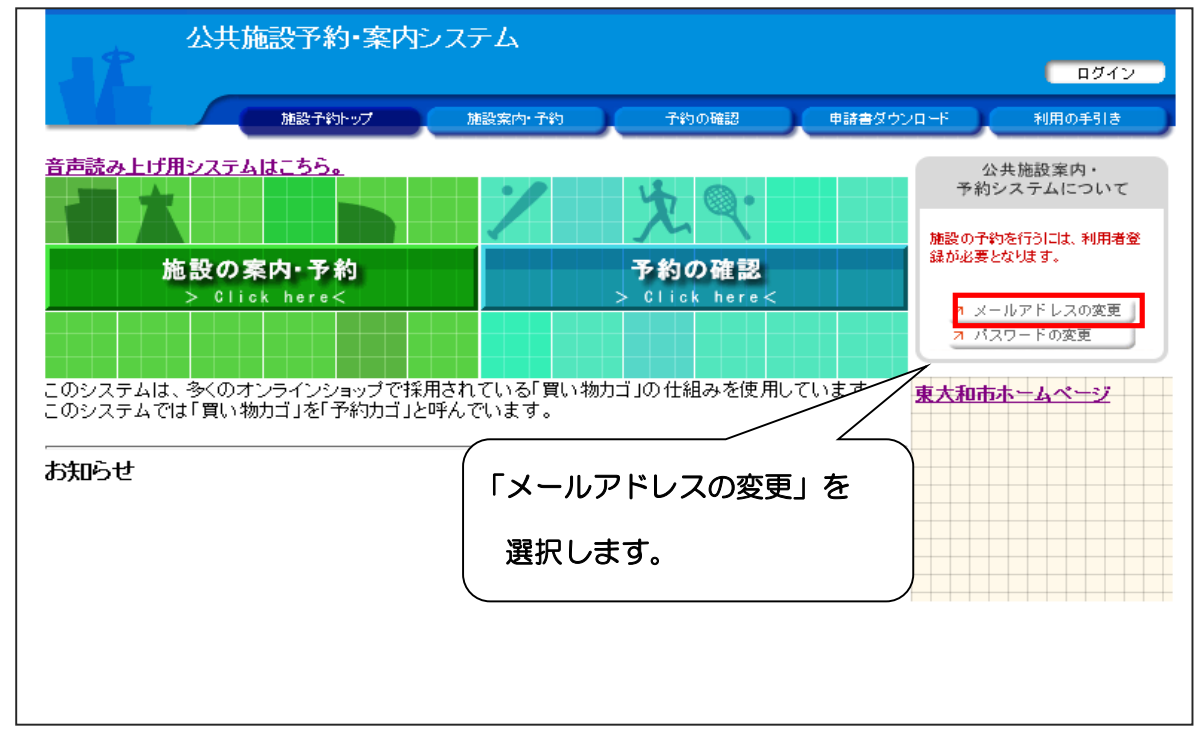

#### ログイン画面

| 22                              | 公共施設予約・案内システム                             |  |  |
|---------------------------------|-------------------------------------------|--|--|
|                                 | 施設予約トップ 施設案内・予約 予約の確認 申請書ダウンロード 利用の手引き    |  |  |
| 利用者IDおよびパスワードを入力し、ログインを押してください。 |                                           |  |  |
|                                 | >>>利用者ID                                  |  |  |
|                                 | >>>パスワード ① ご自分の利用者番号(ID)と<br>パスワードを入力します。 |  |  |
|                                 |                                           |  |  |
|                                 |                                           |  |  |
|                                 |                                           |  |  |
|                                 |                                           |  |  |
|                                 |                                           |  |  |

# 11.メールアドレスの登録と変更

|                                  | <ul> <li>予約・案内システム</li> <li></li></ul>              | <ul> <li>× ログアウト</li> <li>ンロード</li> <li>利用の手引き</li> </ul> |
|----------------------------------|-----------------------------------------------------|-----------------------------------------------------------|
| メールアドレスの変更                       | ▶ 入力内容の確認 → 変更完了                                    | 申請書ダウンロード                                                 |
| ◇ 新しいメールアドレスを<br>メールアドレス以外の項<br> | 入力してください。<br>【目(利用者名、住所等)の変更については、各施設にお問い合わせくださ<br> | นึง.                                                      |
| 利用者ID                            | 974                                                 |                                                           |
| 利用者名                             | ガネーシャ<br>ガネーシャ                                      |                                                           |
| 現在のメールアドレス                       |                                                     |                                                           |
| 新しいメールアドレス                       |                                                     | [半角英数字]<br>再入力してください。                                     |
| 登録したい><br>アドレスを入<br>「入力を完了       | ベールアドレスまたは、変更したい<br>カします。<br>する」を選択します。             | を完了する 変更を中止する                                             |